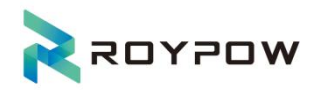

# Energy Storage All In One User Manual

SUN-U/A Series

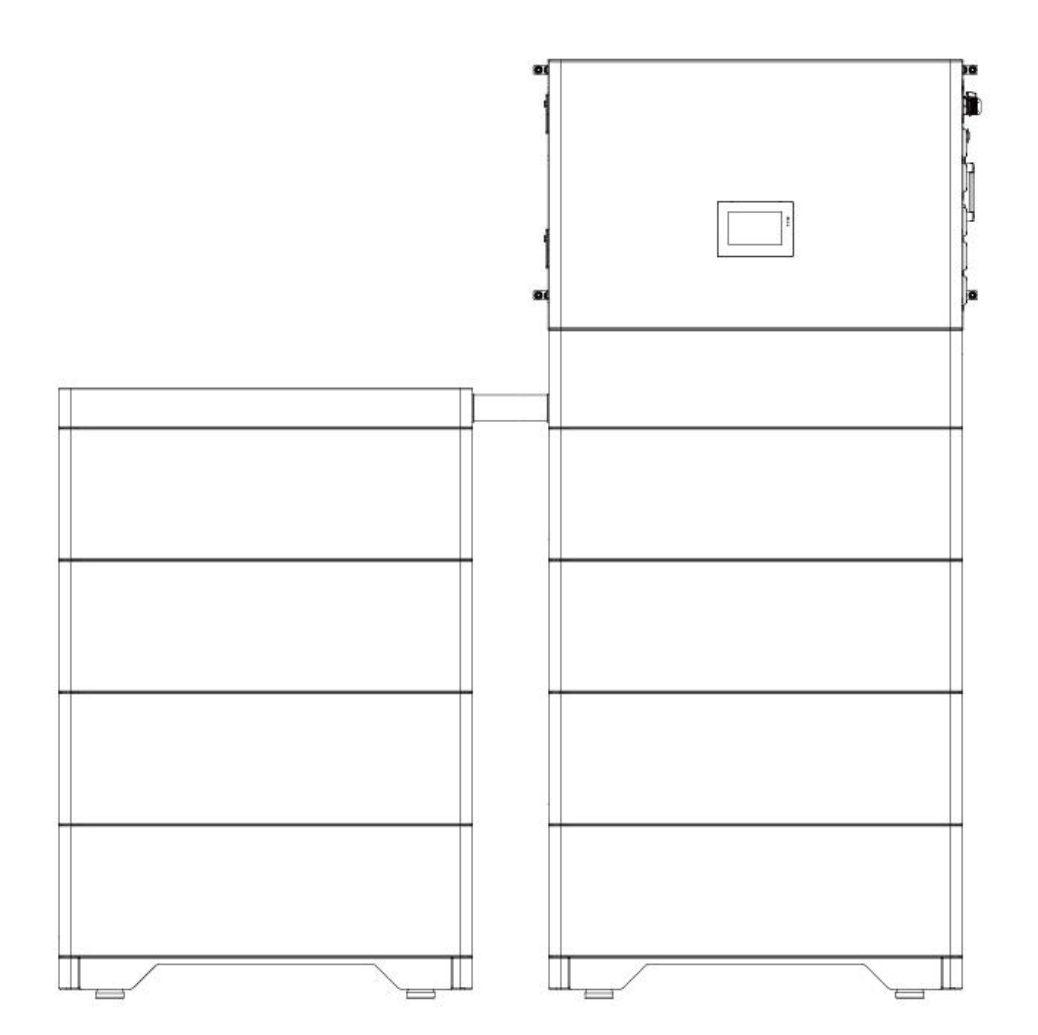

Document No: RD-SUN-U/A Series-Y-01 Version: V1.1 Date: August 8, 2024

HUIZHOU ROYPOW TECHNOLOGY CO., LTD.

sales@roypow.com service@roypow.com marketing@roypow.com 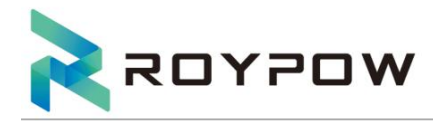

# SUN-U/A Series

| Туре          | Parameter                 |  |  |
|---------------|---------------------------|--|--|
| Product Name  | Energy Storage All In One |  |  |
| Product Model | SUN10000/12000/15000S-U/A |  |  |
| Prepared by   | QC. Yan                   |  |  |
| Examined by   | JZ.Li / QW.Qiu / JL.Zhang |  |  |

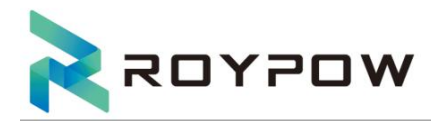

## **Revision Records**

| Version | Date              | Modify the content     | Revised by |
|---------|-------------------|------------------------|------------|
| V1.0    | November 17, 2023 | First revision         | QC. Yan    |
| V1.1    | August 8, 2024    | Comprehensive revision | QC. Yan    |
|         |                   |                        |            |
|         |                   |                        |            |
|         |                   |                        |            |
|         |                   |                        |            |
|         |                   |                        |            |
|         |                   |                        |            |
|         |                   |                        |            |
|         |                   |                        |            |
|         |                   |                        |            |
|         |                   |                        |            |
|         |                   |                        |            |
|         |                   |                        |            |
|         |                   |                        |            |

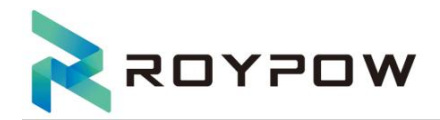

# Catalog

| 1. Safety                                   | 5         |
|---------------------------------------------|-----------|
|                                             | 0         |
| 2. Product introduction                     | 0         |
| 2.1 Overview                                | 8         |
| 2.2 Product size                            | 9         |
| 2.3 Product nameplate                       | 9         |
| 2.4 Product description                     | .10       |
| 2.5 Model definition                        | 12        |
| 3. Installation                             | .12       |
| 3.1 Packing list                            | . 12      |
| 3.2 Selecting the mounting location         | . 13      |
| 3.2.1 Installation environment requirements | دا .<br>م |
| 3.2.2 Installation angle requirements       | .14       |
| 3.2.5 Installation space requirements       | . 14      |
| 3.5 Installation tool requirements          | 15<br>16  |
| 3.4 Installation                            | .10<br>22 |
| 4.1 Connect to protective earth             | 24        |
| 4.1 Connecting the DC input cable           | 24        |
| 4.2 Connecting the AC autout cable          | 24<br>25  |
| 4.5 Connecting the AC output cable          | 20        |
| 4.4 Communication connection                | 28        |
| 4.5 Connect the BMS communication line      | 29        |
| 4.6 Wiring Diagram Of All-In-One            | 30        |
| 5. Inverter working mode                    | .31       |
| 5.1 Self consume mode                       | 31        |
| 5.2 Peak shift mode                         | .32       |
| 5.3 BAT priority                            | 32        |
| 5.4 Electricity sales mode                  | 33        |
| 6. Startup/Shutdown the system              | 34        |
| 6.1 Check before power on                   | 34        |
| 6.2 Startup the system                      | 35        |
| 6.3 Shutdown the system                     | 35        |
| 7. Commissioning                            | 35        |
| 7.1 Inspection                              | .35       |
| 7.2 System commissioning                    | .35       |
| 7.2.1 LED indicators                        | 35        |
| 7.2.2 Display parameter setting             | 36        |
| 7.3 Remote control instructions             | 39        |
| 8. Maintenance                              | 39        |
| 8.1 Routine battery maintenance             | 39        |
| 8.2 Inverter routine maintenance            | 40        |
| 8.3 Removing the inverter                   | 40        |
| 9. Troubleshooting                          | .41       |
| 10.Technical specifications                 | 49        |

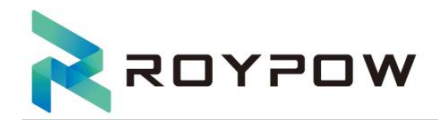

# Preface

#### About this manual

This manual introduces the installation, connection, LCD screen use, debugging, and maintenance of energy storage equipment. Please read this manual and related documents carefully before using this product, and store them in a place where installation, operation, and maintenance personnel can access them at any time. The illustrations in this user manual are for reference only. This user manual is subject to change without prior notice. (Please refer to the actual object for details)

#### Target group

Energy storage all in one must be installed by alicensed electrician who has obtained relevant qualifications.

#### Scope

This manual is applicable to following inverters: SUN10000S-U/A、SUN12000S-U/A、SUN15000S-U/A.

#### **Safety instructions**

The following safety instructions and general information are used within this user manual.

|             | DANGER  | Indicates an imminently hazardous situation which, if not correctly followed, will result in serious injury or death.                                                        |
|-------------|---------|----------------------------------------------------------------------------------------------------|
| $\wedge$    | WARNING | Indicates a potentially hazardous situation which, if not correctly followed, will result in serious injury or death.                                                        |
| $\triangle$ | CAUTION | Indicates a potentially hazardous situation which, if not correctly followed, could result in moderate or minor injury.                                                      |
|             | NOTICE  | Indicates a potentially hazardous situation which, if not correctly followed, could result in equipment failure to run, or property damage.                                  |
|             | NOTE    | Calls attention to important information, best practices and tips: supplements additional safety instructions for better use of the ESS inverter to reduce wastel resources. |

# 1. Safety

Before using the energy storage all in one, please read all instructions and cautionary markings on the unit and manual. Put the instructions where you can find them easily.

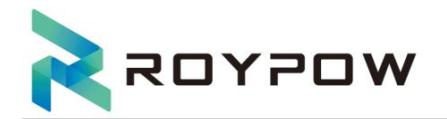

The energy storage all in one strictly conforms to related safety rules in design and test. Local safety regulations shall be followed during installation, operation and maintenance. Incorrect operation may cause injury or death to the operator or a third party and damage to the inverter and other properties belonging to the operator or a third party.

## Symbols Used

| Safety Symbol | Description                                                                                                    |
|---------------|----------------------------------------------------------------------------------------------------|
| A             | Danger of high voltage and electric shock!<br>Only qualified personnel may perform work on the inverter.         |
| 5 mins        | Danger of high voltage. Residual voltage in the inverter need 5 mins to discharge, wait 5 mins before operation. |
|               | Danger of hot surface                                                                                            |
|               | Watch out for danger                                                                                             |
|               | Environmental Protection Use Period                                                                              |
|               | Refer to the operating instructions                                                                              |
|               | Product should not be disposed as household waste.                                                               |
|               | Grounding terminal                                                                                               |

## Safety Precaution

• Installation, maintenance and connection must be performed by qualified personnel, in compliance

with local electrical standards, wiring rules and requirements of local power authorities and companies.

• It is forbidden to carry out installation, wiring and other operations with power on. Before

installation,DC input and AC output of the inverter must be terminated at least 5 minutes before performing any installation or maintenance. For equipment that needs to be grounded, a protective ground wire must be installed first during installation. When dismantling the device, the protective earth must be removed last.

• The temperature of some parts of the inverter may exceed 140°F (60°C) during operation. To avoid

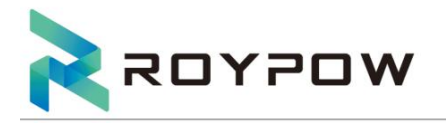

being burnt.

- Ensure children are kept away from inverters.
- Don't open the front cover of the inverter. Apart from performing work at the wiring terminal (as

instructed in this manual), touching or changing components without authorization may cause injury to people, damage to inverters and annulment of the warranty.

• Appropriate measures must be taken to prevent damage to the inverter from static electricity, as it may cause harm to electronic components. Failure to do so could result in damage to the inverter and voiding of its warranty.

• Ensure the output voltage of the proposed PV array is lower than the maximum rated input voltage of

the inverter; otherwise the inverter may be damaged and the warranty annulled.

• When exposed to sunlight, the PV array generates a dangerously high DC voltage. Please follow

instructions carefully to avoid any potential danger to life.

- PV modules should have an IEC61730 class A rating.
- If the equipment is used in a manner not specified by the manufacturer, the protection provided by

the equipment may be impaired.

• Before maintenance, the inverter must be completely isolated. This involves switching off the PV

switch, disconnecting the PV terminal, disconnecting the battery terminal, and disconnecting the AC terminal.

- Do Not insert or pull the AC and DC terminals when the inverter is running.
- Don't connect ESS inverter in the following ways: BACKUP Port should not be connected to grid.

BACKUP Port should not be connected in parallel.

The single PV panel string should not be connected to two or more inverters.

• When a battery fault occurs, the temperature may higher than the burn threshold of touchable surface. Please do not touch it.

• Please do not short circuit battery terminals as it may cause fire.

• Before connecting or disconnecting battery terminals, please disconnect charging power, and make sure no-power at the power supply with multimeter.

• Please do not place any flammable items around the equipment. Please do not place the battery module in water or other liquids.

• Battery removal, alteration or sabotage is strictly prohibited, to prevent battery from leaking, overheat, on fire or explosion.

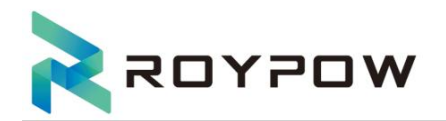

• Battery electrolyte warnings and guidelines:

If a battery leaks and electrolyte is spilled on your skin or clothing, wash the affected area with water immediately. If the battery leaks and the electrolyte enters the eyes, mouth, nose or other human body parts, you should immediately rinse your eyes with plenty of water and seek medical treatment immediately, otherwise it will cause serious harm to the human body.

• Recycling and disposal:

Recycling and Disposal instructions: The product is made up of recyclable materials. Dismantling and destruction must take place in compliance with all local regulations concerning waste. At the end of its service life, the product must be transported to a processing center for electrical and electronic waste. The product contains lithium-ion (LFP) batteries that must be processed according to applicable local regulations concerning batteries.

The battery may be removed to comply with regulations and correct disposal.

• For indoor installation, smoke alarms must be installed in accordance with building and fire regulations.

# 2. Product introduction

## 2.1 Overview

The energy storage integrated machine converts the DC power generated by the photovoltaic string into AC power, and sends the power to the grid. At the same time, it can also store the photovoltaic power in the battery and then supply power to the load.

Inverters can be used to optimize their own consumption, stored in batteries for future use or fed into the public grid. The working mode depends on the photovoltaic energy source and the user's preference. It can use energy generated by batteries and inverters (generated by photovoltaics) to provide emergency power in the event of a grid loss.

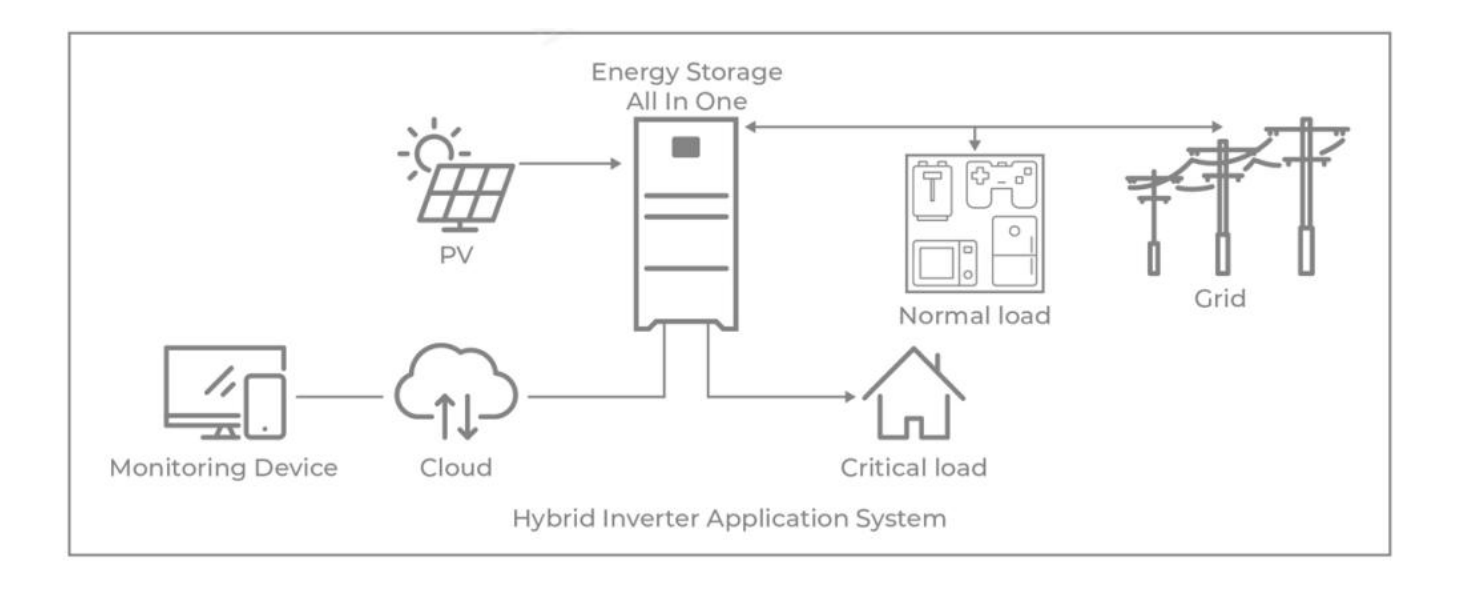

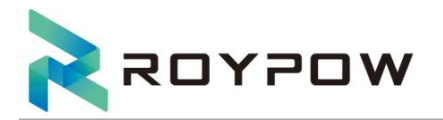

## 2.2 Product size

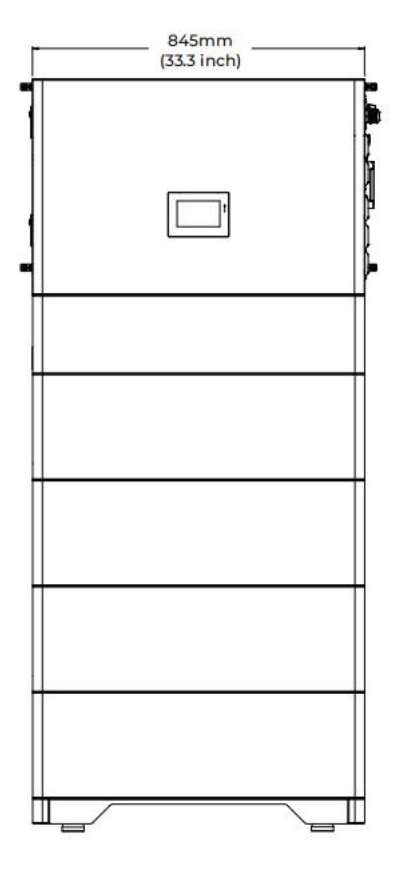

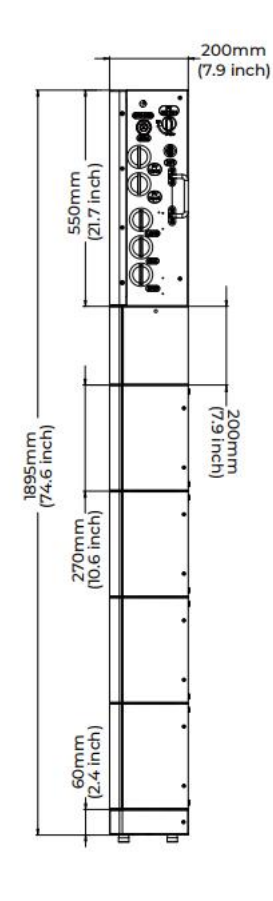

## 2.3 Product nameplate

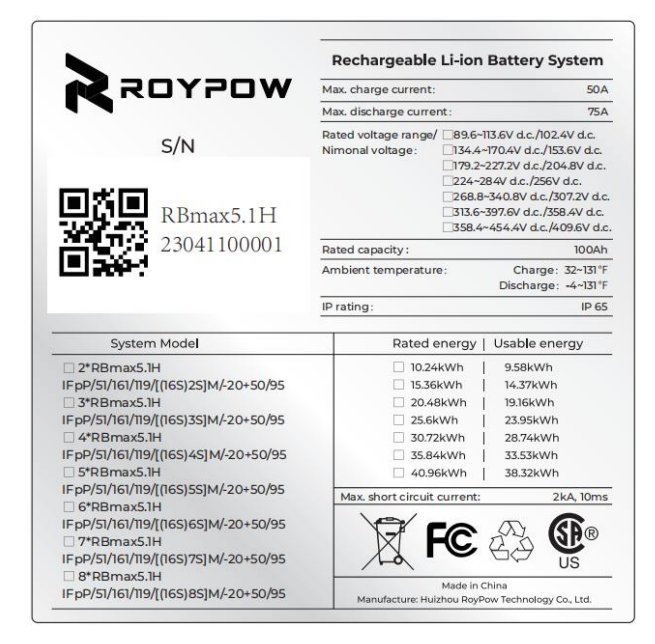

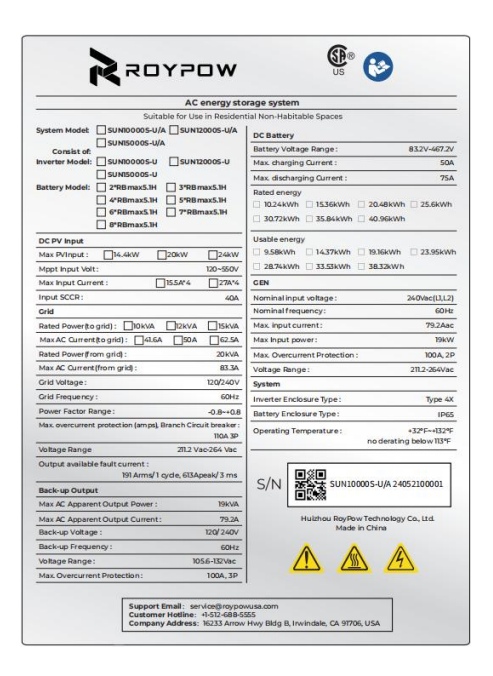

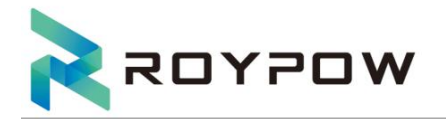

# 2.4 Product description

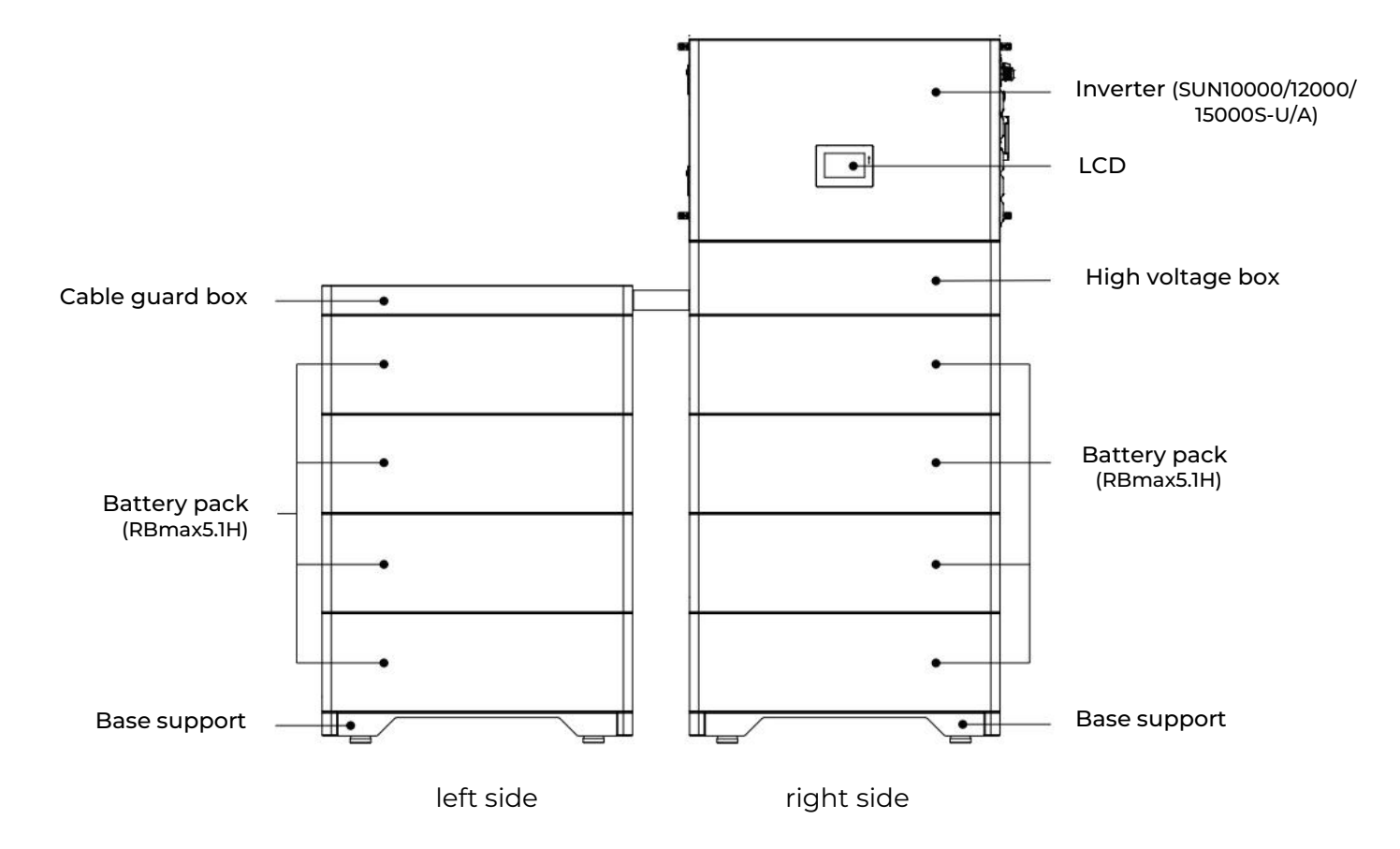

#### Inverter:

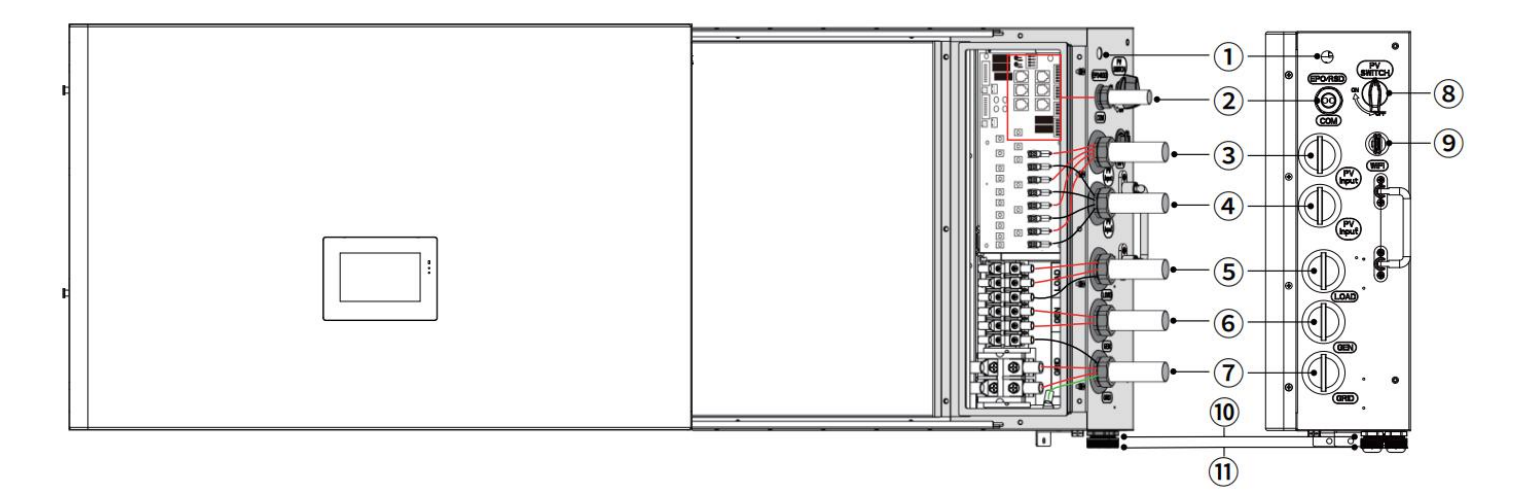

| 1 EPO/RSD switch | ② Communication Port | ③ PV Cable Input Port | ④ PV Cable Input Port |
|------------------|----------------------|-----------------------|-----------------------|
| (5) Load Port    | 6 Generator Port     | ⑦ Grid Port           | 8 PV DC Input Switch  |
| 9 WIFI Port      | 10 Battery Port      | (1) BMS Port          |                       |

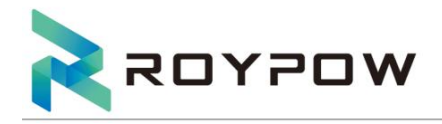

#### **Battery:**

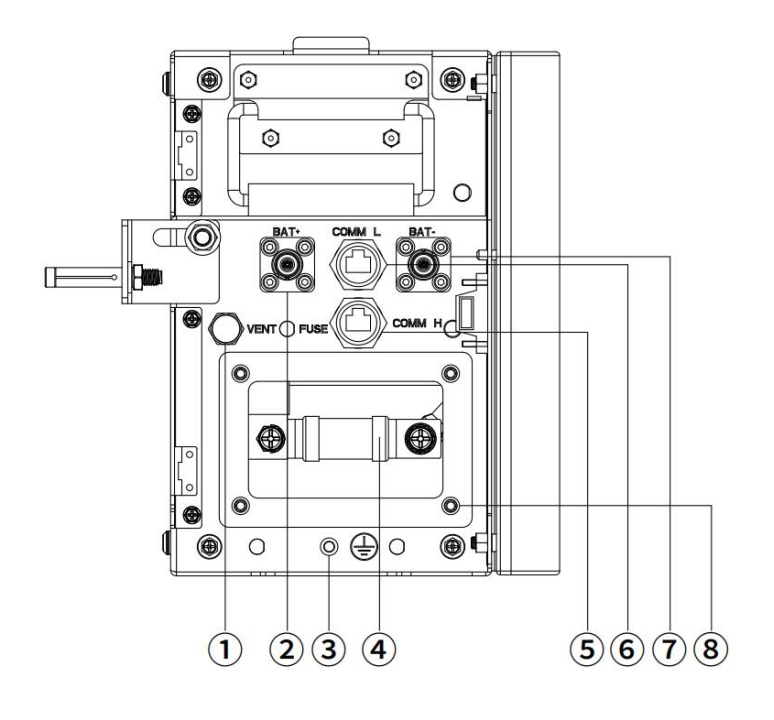

| 1 Vent                                                                                          | 2 BAT+ (battery positive pole) |  |  |  |
|-------------------------------------------------------------------------------------------------|--------------------------------|--|--|--|
| ③ Grounding                                                                                     | ④ Fuse                         |  |  |  |
| 5 Daisy Chain OUT                                                                               | 6 Daisy Chain IN               |  |  |  |
| (7) BAT- (battery negative pole)                                                                |                                |  |  |  |
| <ul> <li>8 Side cover fixing screws<br/>(the fuse can be replaced after disassembly)</li> </ul> |                                |  |  |  |

#### **High Voltage Box:**

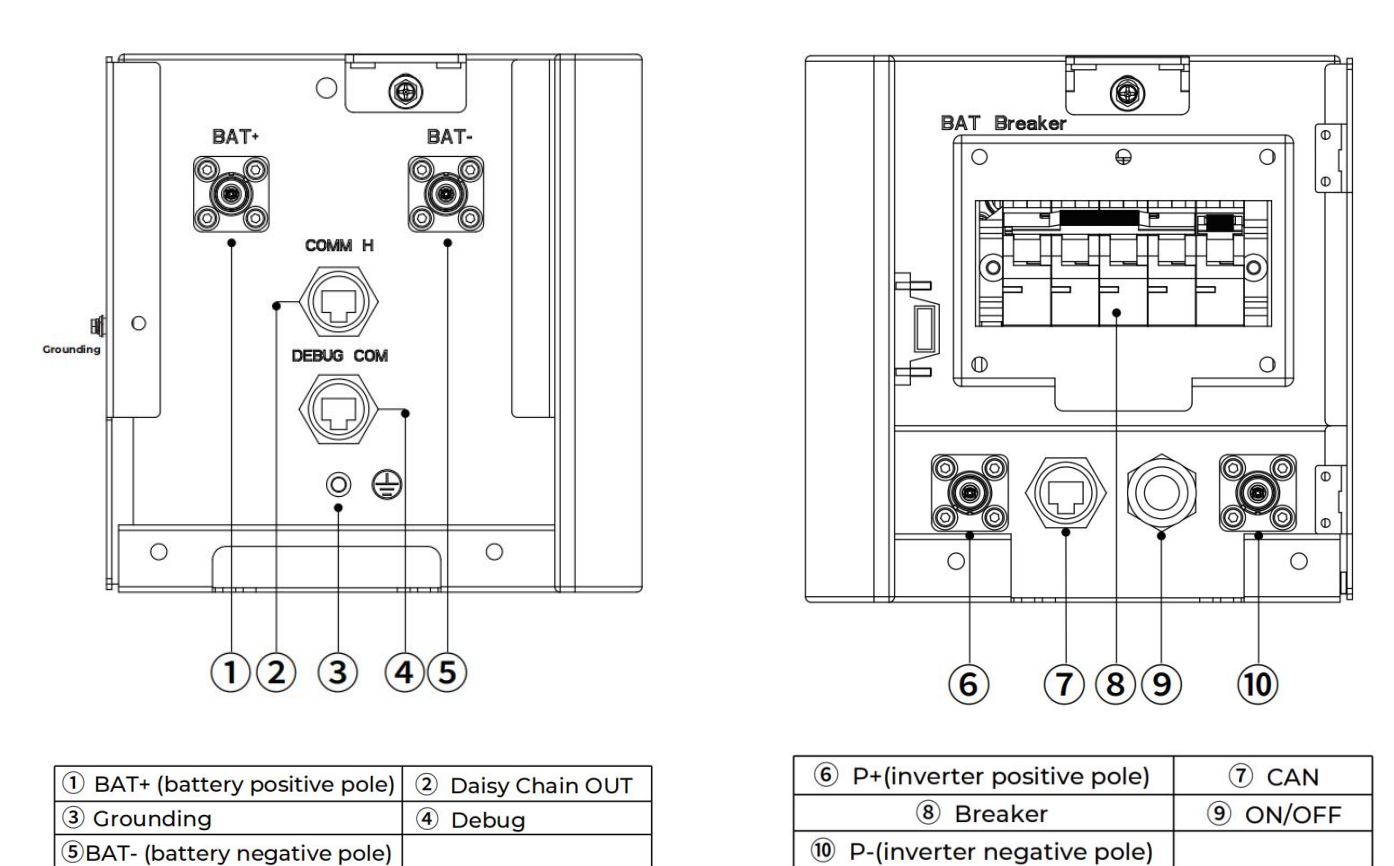

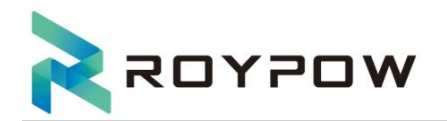

## 2.5 Model definition

The letters in the product model have the specific information.(Take SUN 15000S-U/A as example.)

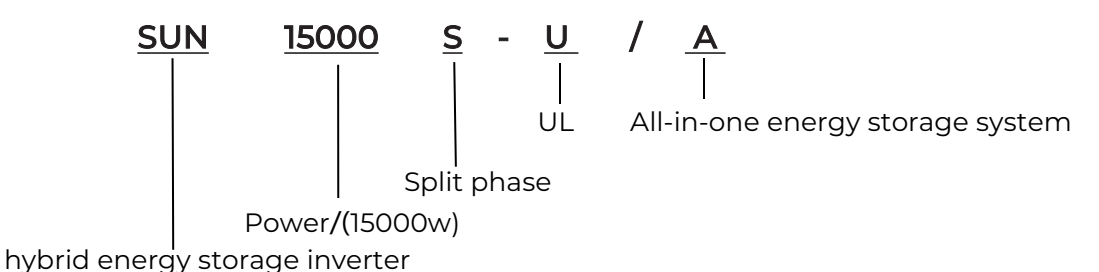

# 3. Installation

## 3.1 Packing list

After unpacking, please carefully check the following packing list for damage or missing items. In the event of any damage or missing parts, please contact the supplier for assistance.

| CONFIGURATION LIST |                  |                                     |                                |  |  |
|--------------------|------------------|-------------------------------------|--------------------------------|--|--|
| Model              | Battery box      | Main control box                    | Accessories box                |  |  |
| 2*RBmax5.1H        | RBmax5.1H (2pcs) | 2*RBmax5.1H Main control box (1pcs) | /                              |  |  |
| 3*RBmax5.1H        | RBmax5.1H (3pcs) | 3*RBmax5.1H Main control box (1pcs) | /                              |  |  |
| 4*RBmax5.1H        | RBmax5.1H (4pcs) | 4*RBmax5.1H Main control box (1pcs) | /                              |  |  |
| 5*RBmax5.1H        | RBmax5.1H (5pcs) | 5*RBmax5.1H Main control box (1pcs) | 5*RBmax5.1H Accessories (1pcs) |  |  |
| 6*RBmax5.1H        | RBmax5.1H (6pcs) | 6*RBmax5.1H Main control box (1pcs) | 6*RBmax5.1H Accessories (1pcs) |  |  |
| 7*RBmax5.1H        | RBmax5.1H (7pcs) | 7*RBmax5.1H Main control box (1pcs) | 7*RBmax5.1H Accessories (1pcs) |  |  |
| 8*RBmax5.1H        | RBmax5.1H (8pcs) | 8*RBmax5.1H Main control box (1pcs) | 8*RBmax5.1H Accessories (1pcs) |  |  |

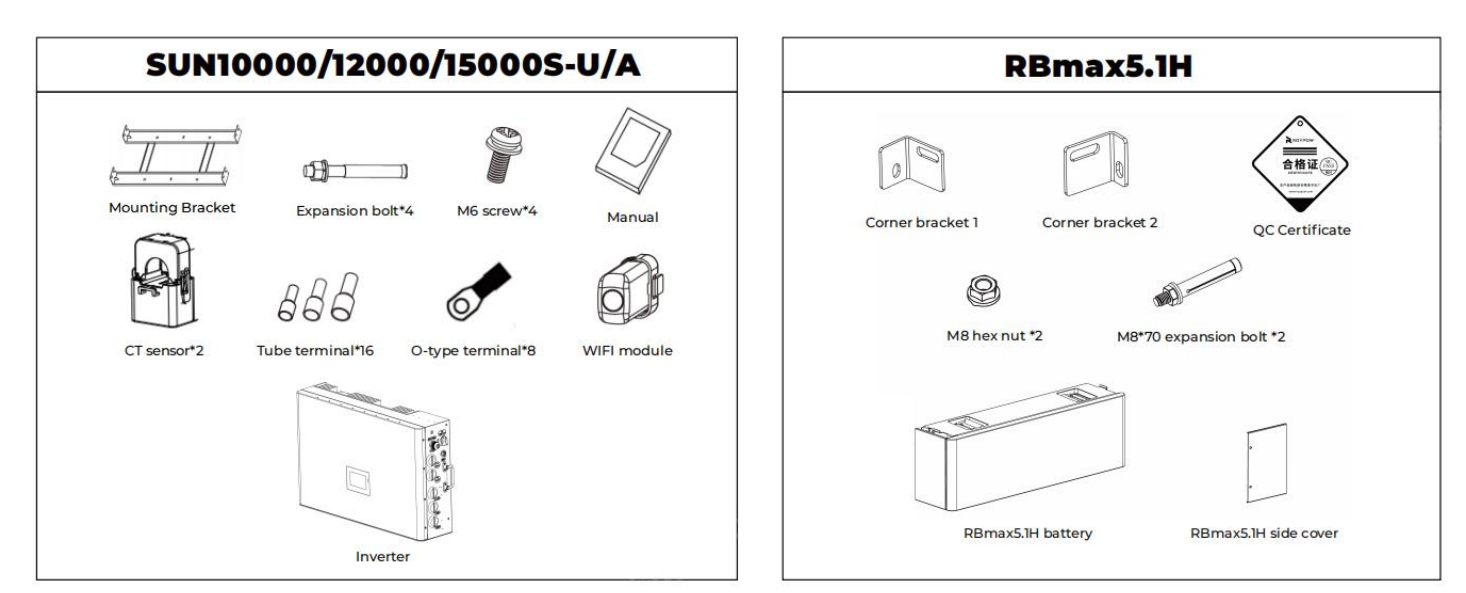

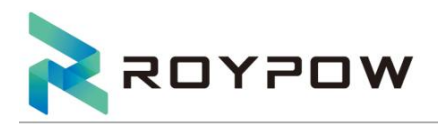

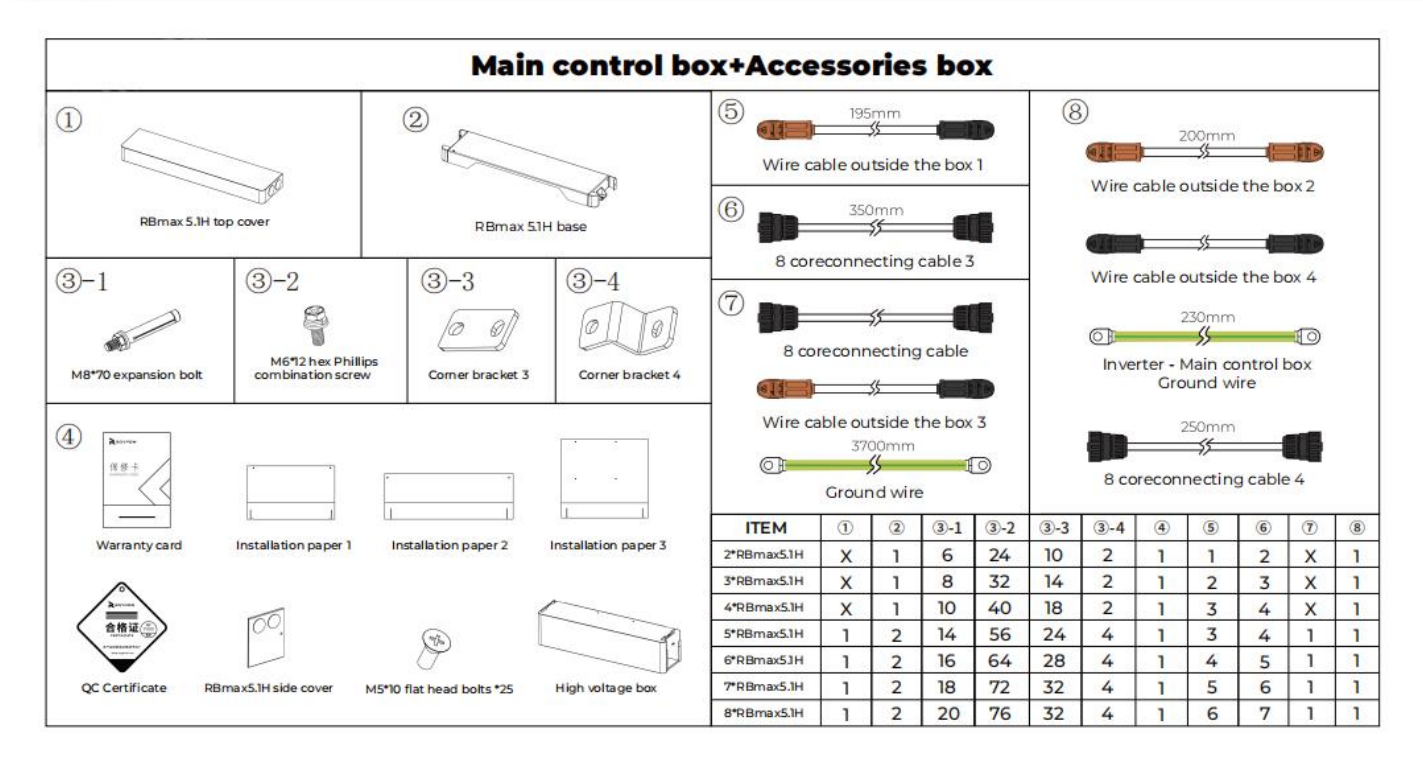

## 3.2 Selecting the mounting location

### 3.2.1 Installation environment requirements

• The mounting location Should be located in a Protected area since the enclosure and heat sinks are extremely hot during operation.

- Do not install the product in areas containing highly flammable materials or gases.
- To ensure optimum operation and long service life, the ambient temperature must be below

122°F (50°C).

• The product must be mounted in a well ventilated environment to ensure good heat dissipation.

• To ensure long service life, the product must not be exposed to direct solar irradiation, rain, or snow. It is recommended that the product be mounted in a sheltered place.

• The carrier where the product is mounted must be fire-proof. Do not mount the product on flammable building materials.

- Do not install the product in a rest area since it will cause noise during operation.
- The installation height should be reasonable to make sure it is easy to operate and view the display.
- Product label and warning symbols should be clear to read after installation.

• Choose a wall capable of supporting the full weight of product, with one of the following characteristics:

 $\cdot$  Wood studs at regular intervals

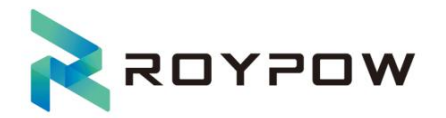

- Plywood sheeting of sufficient thickness
- Solid concrete or masonry
- $\cdot$  Metal studs of sufficient gauge
- Concrete or Masonry:

Minimum strength must be 2500 PSI (concrete) or 1500 PSI (masonry).

Use at least four (one in each corner) 1/4-inch fasteners with washers, of sufficient length for at least 1.5 in (38 mm) embedment into the material. Ensure that all fasteners are at least 1.5 in (38 mm) away from the edges of masonry blocks or bricks.

• Indoor installations are recommended in attached or detached garages, sheds, and locations more than 152.4 cm (5 feet) from the residence and not in bedrooms and living spaces of the residence, including bathrooms, toilets, closets, halls, and storage spaces.

•Do not use it near the seaside or in earthquake zones.

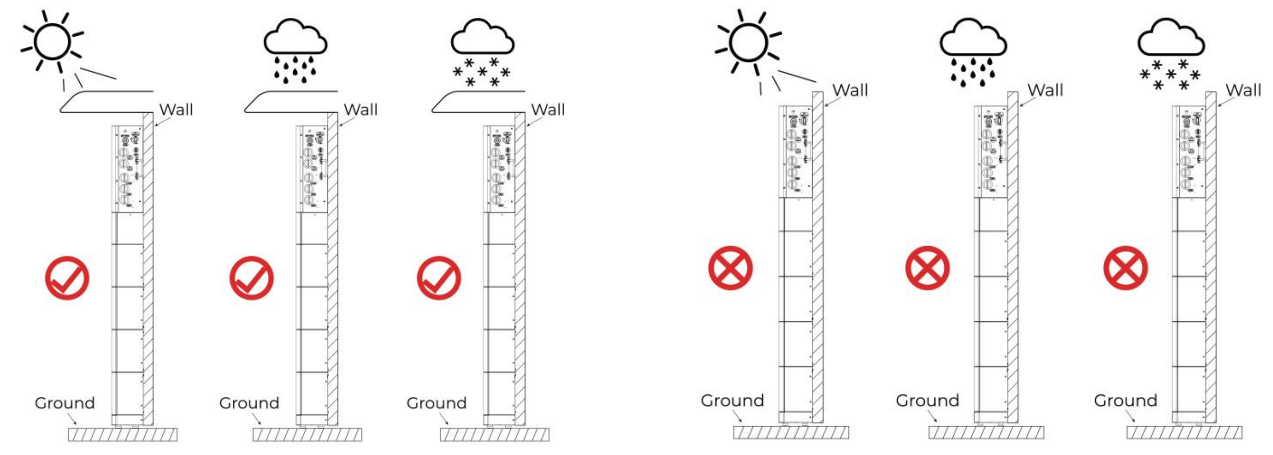

#### 3.2.2 Installation angle requirements

Recommended inverter installation angle: vertical. Do not turn the inverter upside down, or install it horizontally.

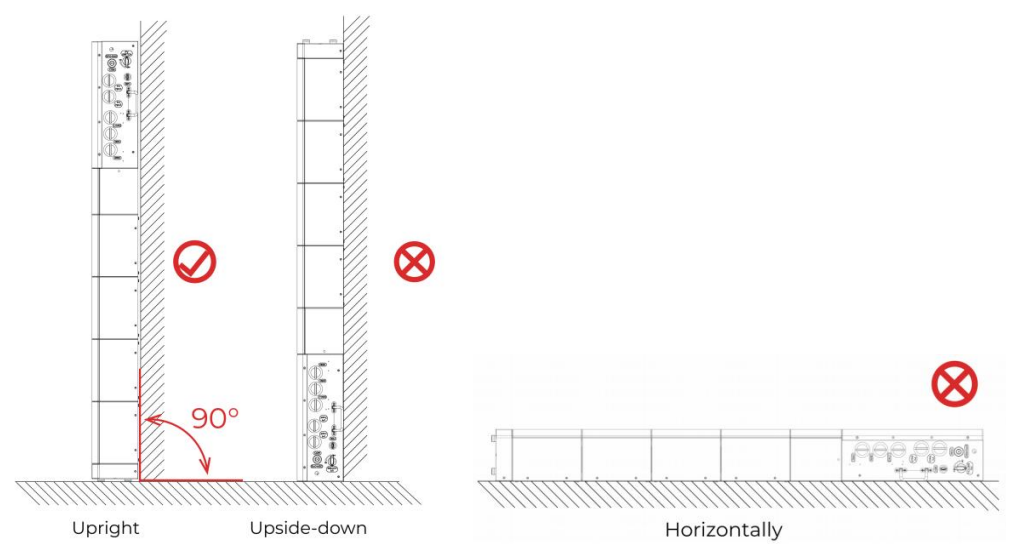

#### 3.2.3 Installation space requirements

To ensure normal and easy to operate of the Energy Storage All In One, there are requirements on available spaces of the Energy Storage All In One, eg. to keep enough clearance. Refer to the following figures.

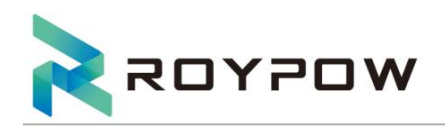

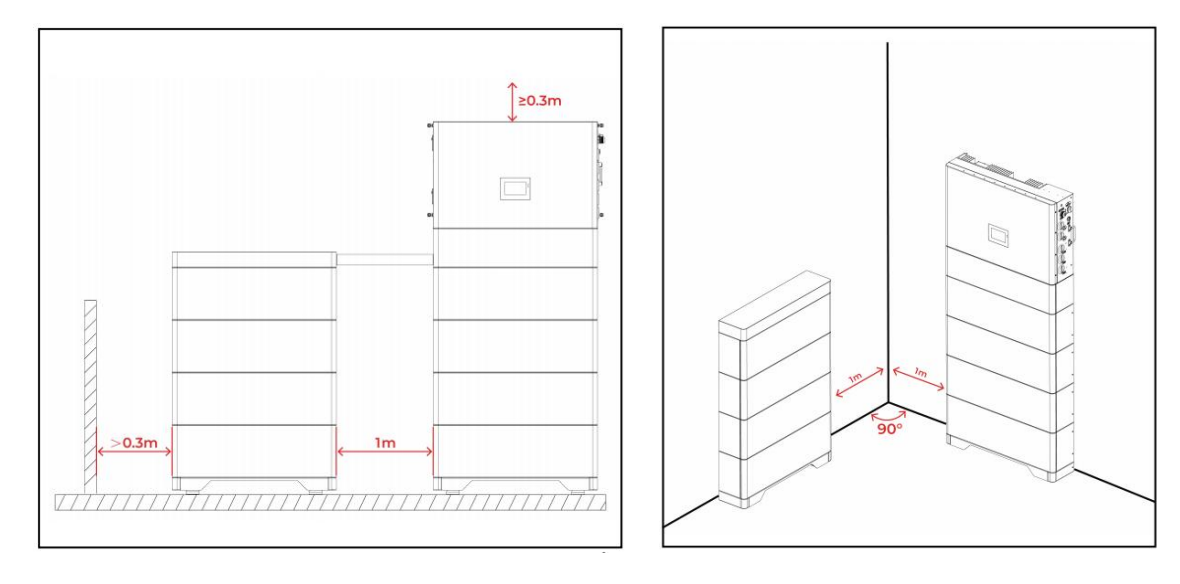

# 3.3 Installation tool requirements

The following tools are recommended when installing the equipment. Use other auxiliary tools if necessary.

|                       |                                                |                                                                          |               | N.                 |
|-----------------------|------------------------------------------------|--------------------------------------------------------------------------|---------------|--------------------|
| Hammer drill          | Torque socket<br>wrench                        | Torque wrench Diagonal plier                                             |               | Wire stripper      |
|                       |                                                |                                                                          | C A           |                    |
| Torque<br>screwdriver | Rubber mallet                                  | Utility knife                                                            | Cable cutter  | Heat shrink tubing |
|                       |                                                | A                                                                        |               | ₫                  |
| Heat gun              | Cable tie                                      | Vacuum cleaner Multimeter (DC<br>voltage measurement<br>range ≥ 600 VDC) |               | Marker             |
|                       | <u>eo                                     </u> |                                                                          | ſ*            | Celler C           |
| Measuring tape        | Level                                          | Stud finder                                                              | Hex key (M6)  | Safety shoes       |
|                       |                                                |                                                                          |               |                    |
| Safety gloves         | Safety goggles                                 | Anti-dust respirator                                                     | Safety ladder | Safety Helmet Hat  |

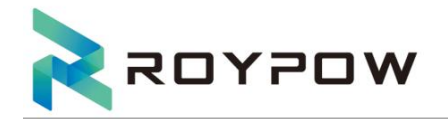

# 3.4 Installation

#### \* Install the base, battery pack, high voltage box, and inverter on the right side.

Notice: When drilling, make sure that the drilling position avoids water pipes and cables on the ground and walls to avoid danger; when drilling, please wear goggles and a dust mask to prevent dust from being inhaled into the respiratory tract or falling into the eyes;

#### 1. Install the base

Place the **installation paper 1** on a flat surface, close to the wall; mark two installation holes with a marker; place the base on the ground, aligning the installation holes on both sides.

Place a level on the base to check whether the base is level (rotate and adjust the four foot pads at the bottom of the base).

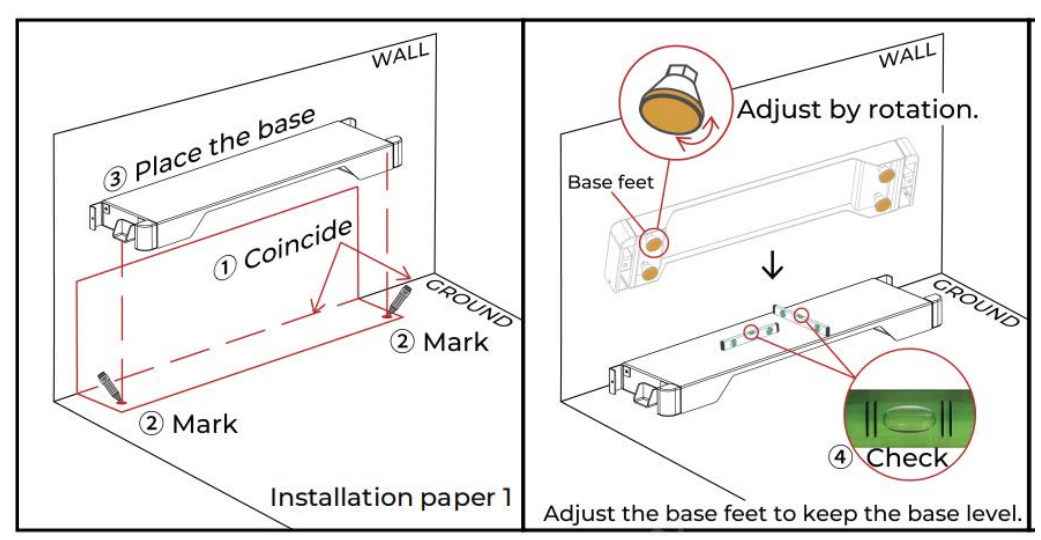

#### When the base does not need the feet to remain level, you can choose a fixed base.

① Use an electric drill to drill holes at the marked locations (hole diameter 10mm, hole depth 50-55mm);

- ② Place the M8\*70 expansion bolt kit into the hole;
- ③ Tighten the nut with a torque of 15 N.m;
- (4) Loosen the nut in the opposite direction and remove the nut and gasket;
- ⑤ After placing the base, tighten the nut.

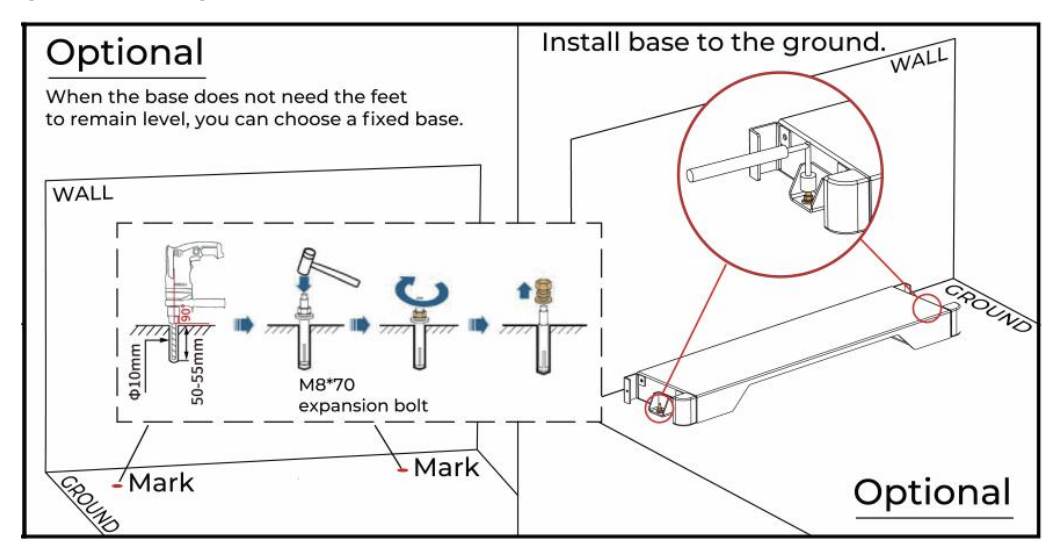

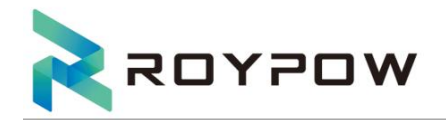

#### 2. Install the battery pack

① Place the installation paper 1 on the base and fit it against the wall; mark two installation holes on the wall;

- (2) Use an electric drill to drill holes at the marked locations (hole diameter 10mm, hole depth 50-55mm);
- ③ Place the M8\*70 expansion bolt kit into the hole;
- ④ Tighten the nut with a torque of 15 N.m;
- ⑤ Loosen the nut in the opposite direction and remove the nut and gasket.

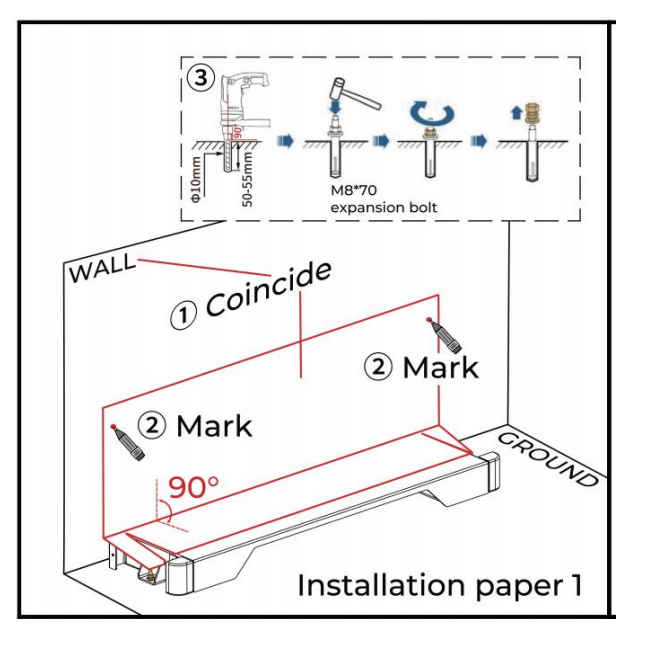

⑥ Place the battery pack on the base;

Left side of the battery pack: Use M8 nuts to lock the fixed connection bracket 1 to the bolts between the battery pack and the wall.(Tighten the nut with a wrench)

⑦ Right side of the battery pack: The right fixed connection bracket 2 is the same.

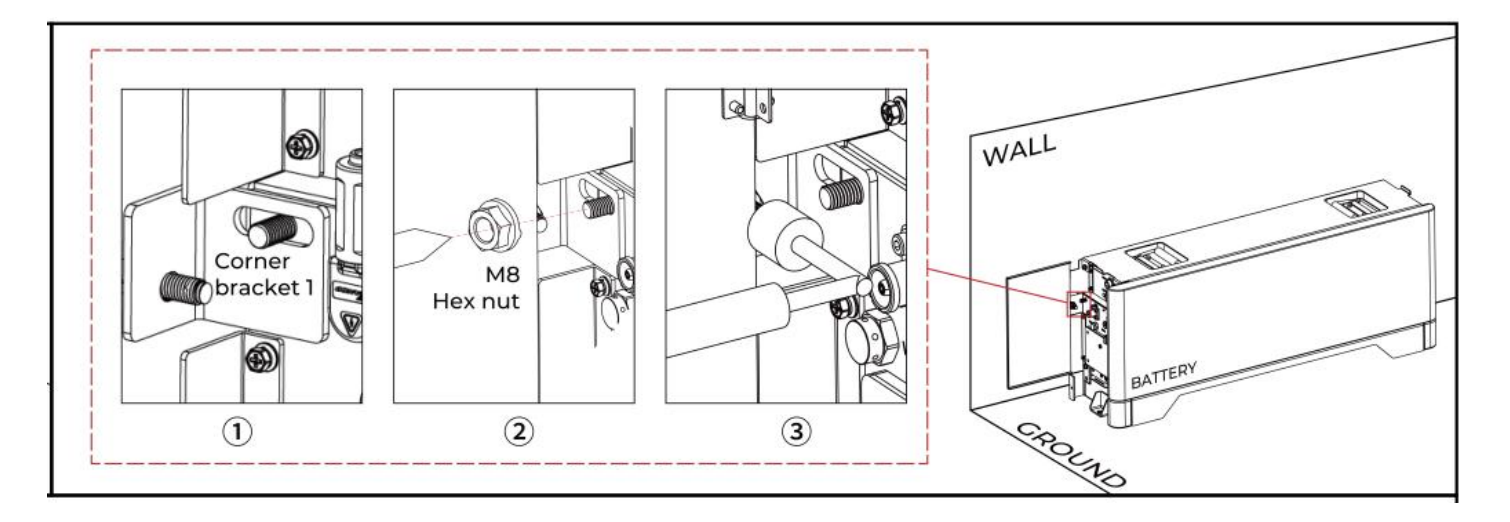

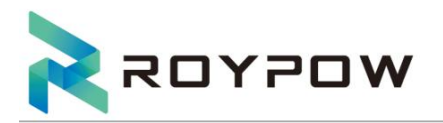

⑧ Use fixing screws to lock the corner bracket3/corner bracket4 on the left and right sides of the base and the battery.

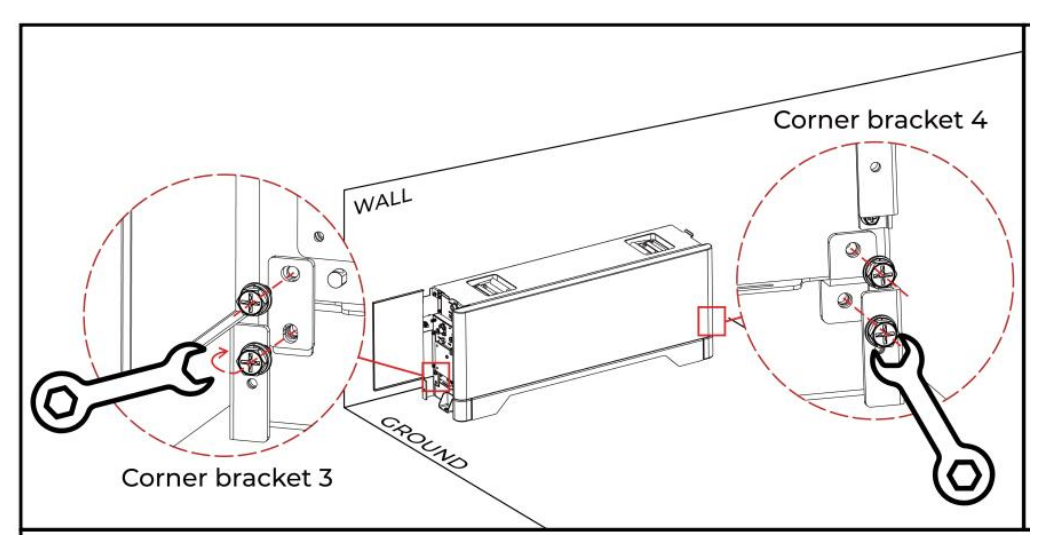

3. Repeat steps 2 (if multiple battery packs are installed in a single row on the right)

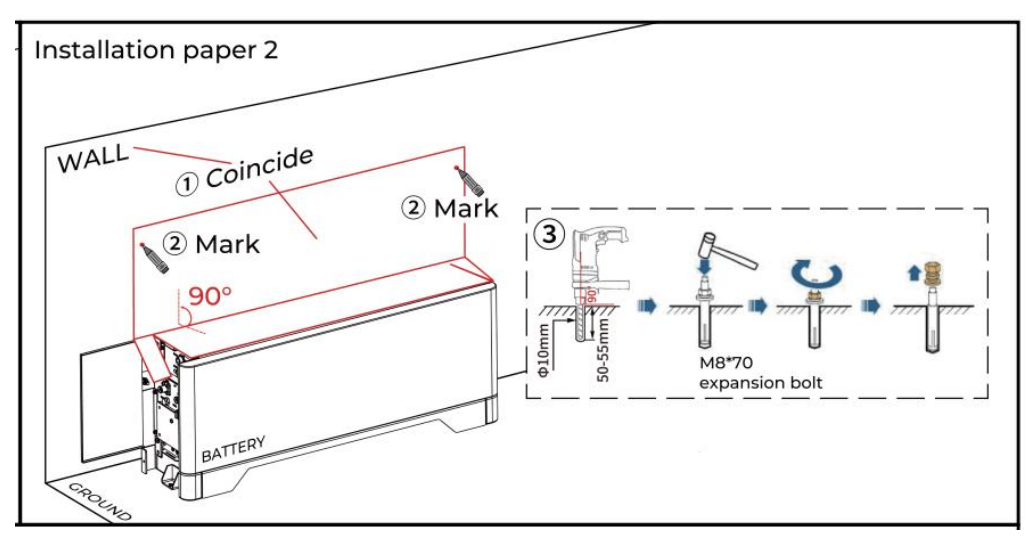

#### 4. Install the high voltage box

The high-voltage box is placed on the battery pack, and the connecting brackets are locked on the left and right sides with fixing screws.

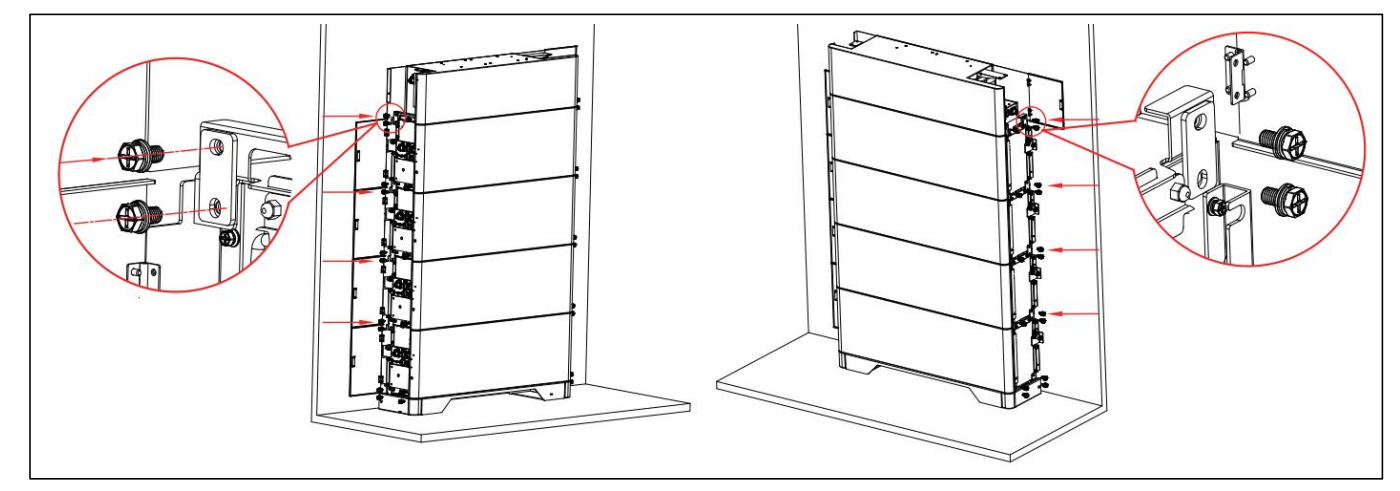

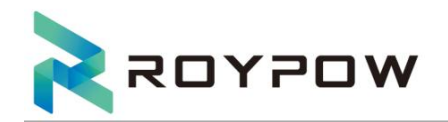

#### 5. Install the inverter

① Place the **installation paper 3** on the top of the high-voltage box and fit it against the wall; mark four installation holes on the wall;

- ② Use an electric drill to drill holes at the marked locations (hole diameter 10mm, hole depth 80mm);
- ③ Place the M8\*70 expansion bolt kit into the hole;
- ④ Tighten the nut with a torque of 15 N.m;
- ⑤ Loosen the nut in the opposite direction and remove the nut and gasket;
- (6) After placing the back-panel bracket, tighten the nuts;
- ⑦ Mount the inverter on the back panel.

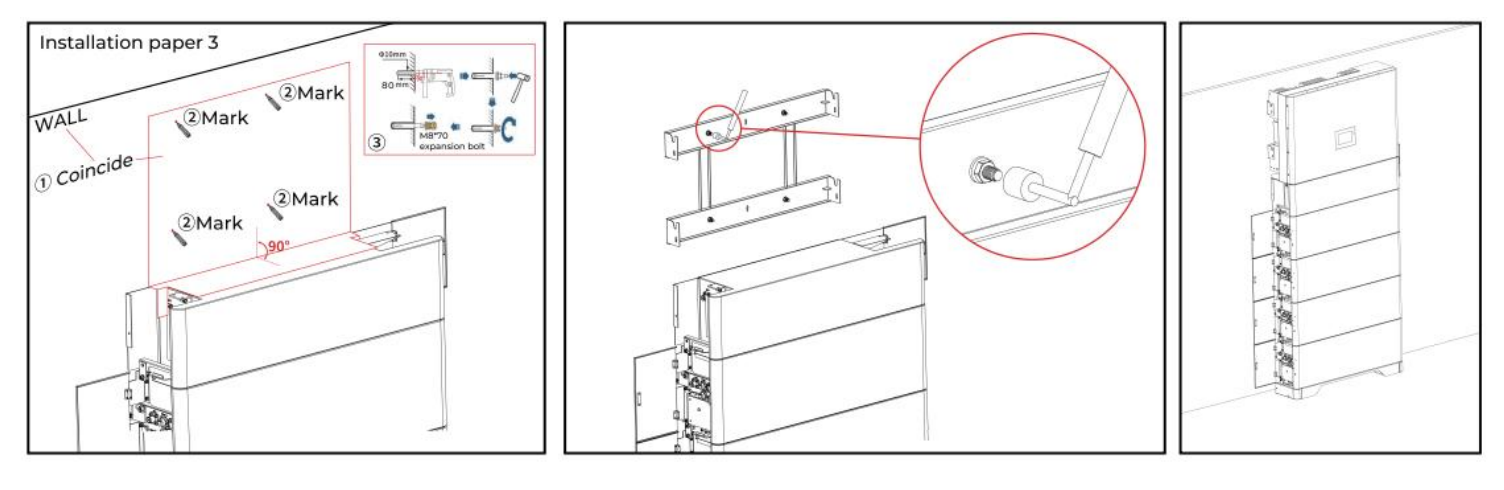

(8) Fix the high voltage box and the inside of the right side of the inverter with screws;

Lock the connecting bracket on the left side of the high voltage box and inverter with screws.

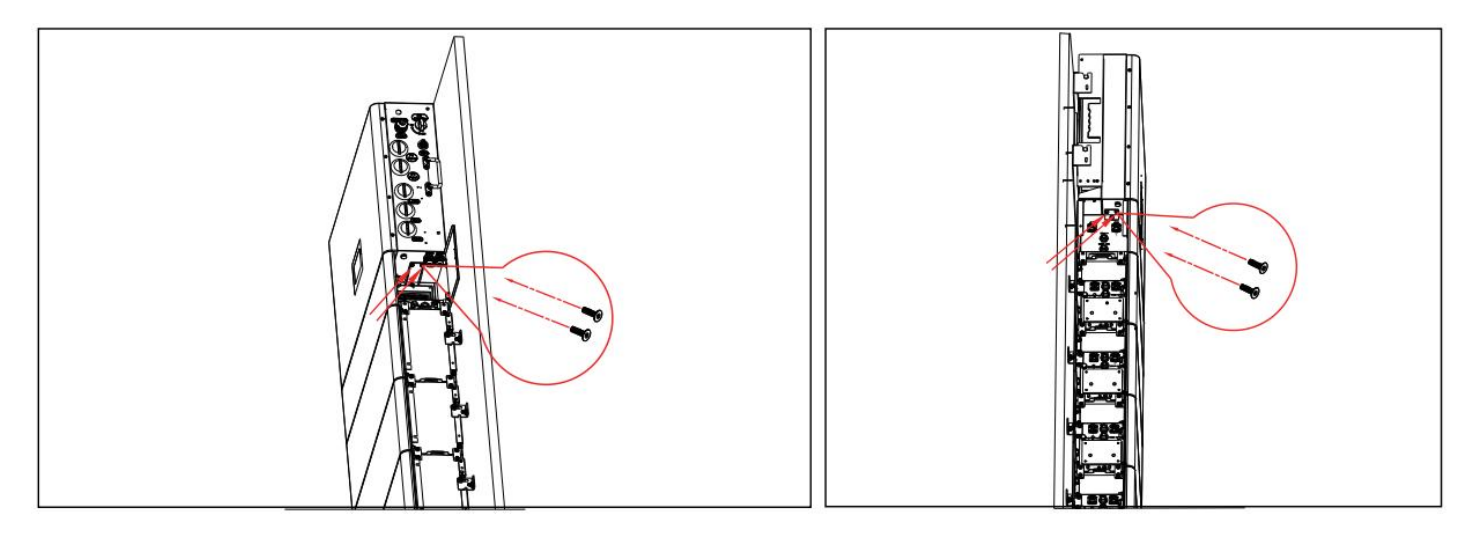

#### Notice:

Make sure that the inverter is installed firmly to prevent people from being injured;

The DC switch lock is prepared by the user, the aperture is:  $\Phi$ 5mm, please choose a suitable DC switch lock, otherwise it may cause failure to install;

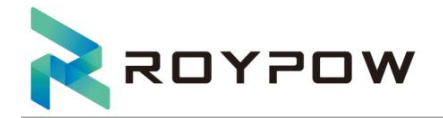

\* Mounting base, battery pack, and cable protection box on the left.

6. Install the base and multiple battery packs: repeat steps 1-3

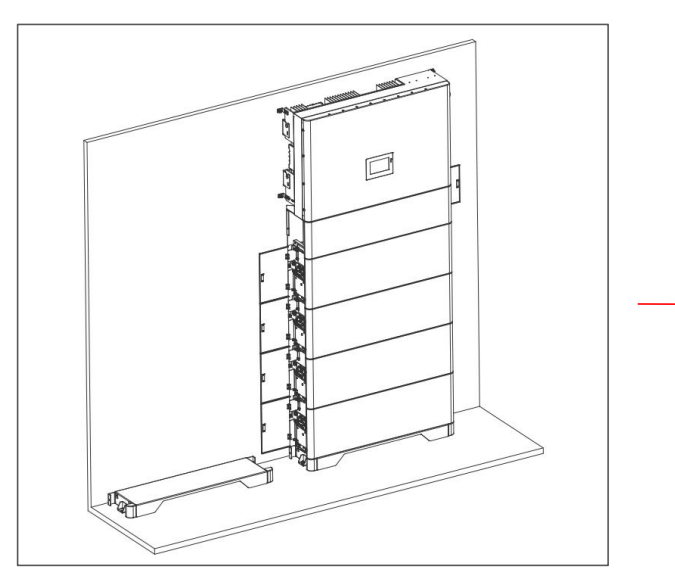

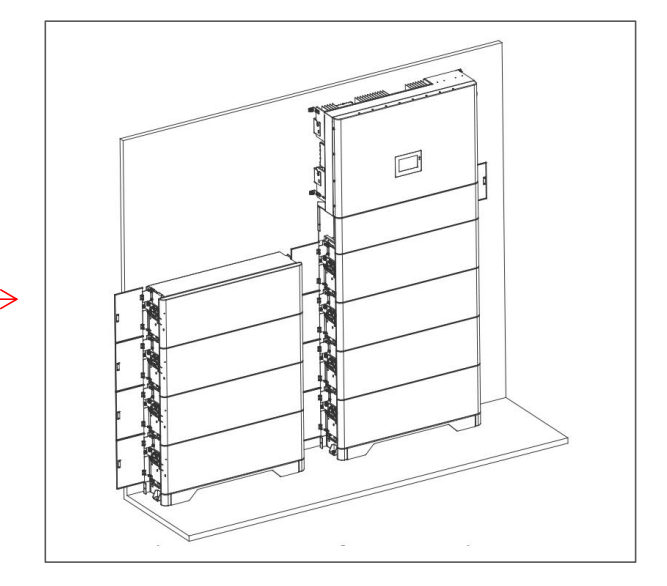

#### 7. Turn "OFF" The Breakers.

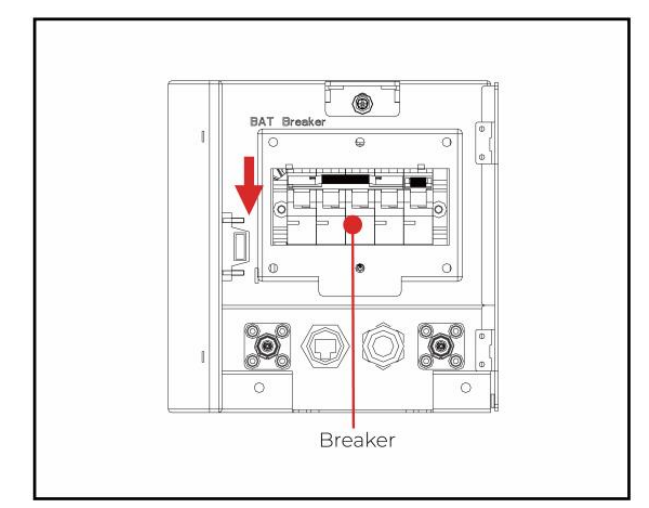

#### 8. Install the wire protection box

① Assemble the wire protection box, cable bushing, and the left side panel of the high-voltage box into one, and pass the power line and communication line through the cable bushing.

② Install the wire protection box above the battery on the left side.

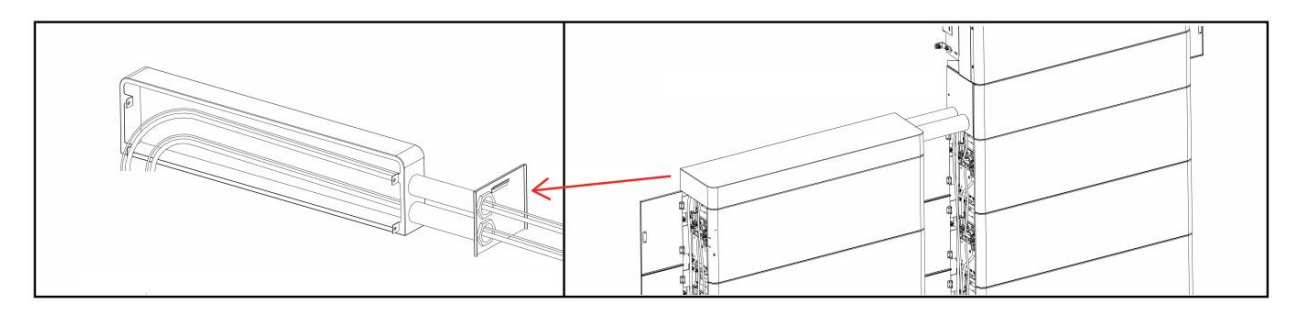

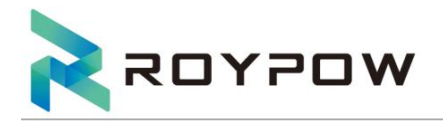

Notice: When installing in double tower mode, you will need conduit to protect exposed cables. Please select conduit that complies with local regulations.

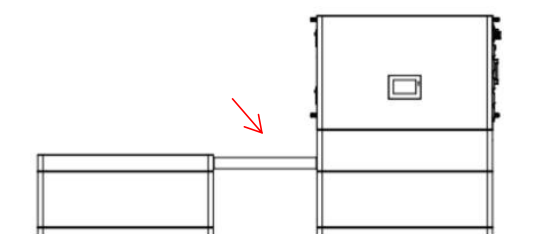

9. Tighten the fixing screws on the left and right sides of the wire protection box respectively.

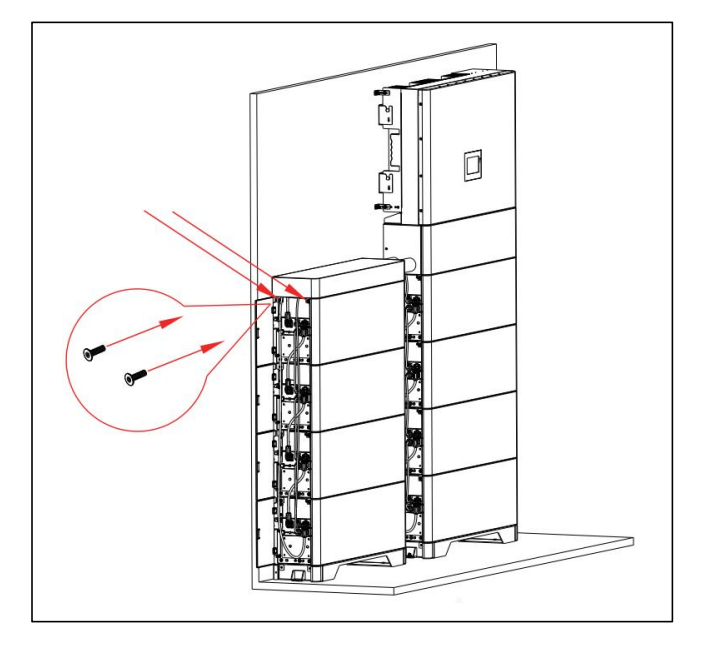

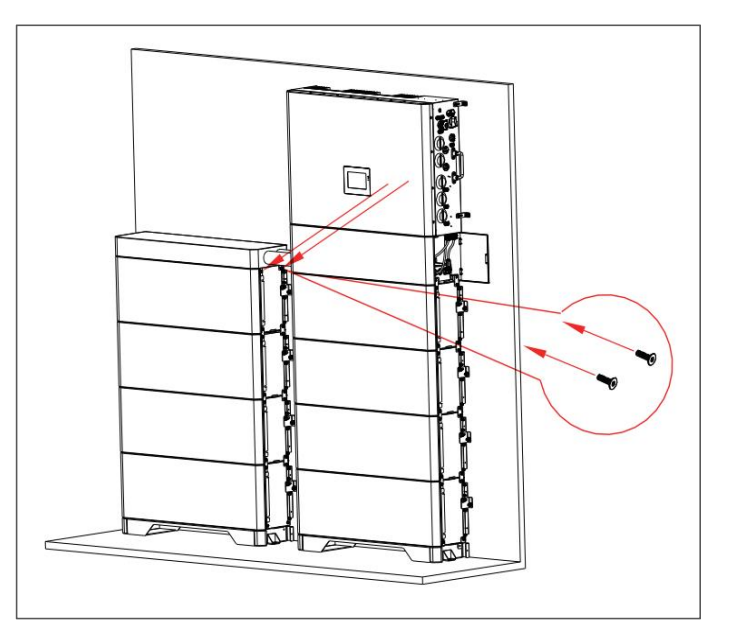

**10.** Tighten the fixing screws on the right panel of the battery.(after completing the all-in-one wiring)

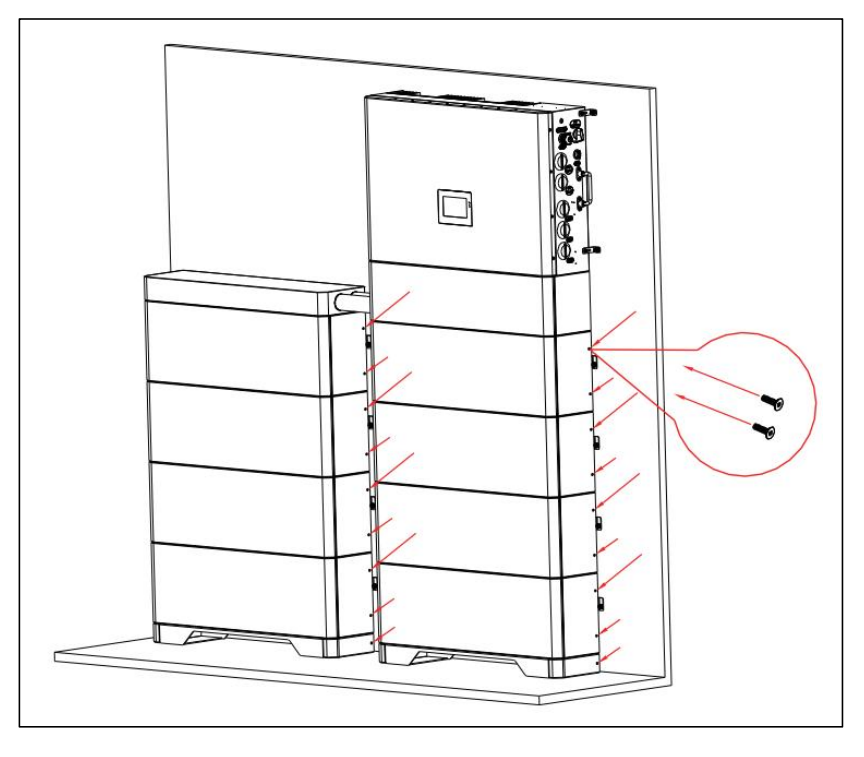

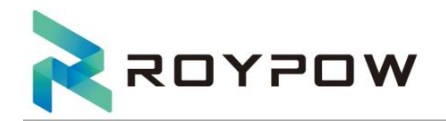

# 4. Electrical connections

Before wiring, please turn "OFF" the breakers.

• All operations, cables, and component specifications used during the electrical connection must comply with local laws and regulations.

• Before making electrical connections, please disconnect the DC switch and AC output switch of the inverter to ensure that the equipment is powered off.DANGER:Do not Operate with power on, otherwise there may be dangers such as electric shock.

• Cables of the same type should be bundled together and arranged separately from cables of different types. Intertwining or crossing arrangement is prohibited.

• If the cable bears too much tension, it may lead to poor wiring. When wiring, please reserve a certain length of the cable before connecting it to the inverter wiring port.

• When crimping the terminal, please ensure that the conductor part of the cable is in full contact with the terminal. Do not crimp the cable insulation and the terminal together, otherwise the device may fail to operate, or the device may become overheated due to unreliable connection after operation. The inverter terminal block is damaged, etc.

• When making electrical connections, please wear personal protective equipment such as safety shoes, protective gloves, and insulating gloves as required.

• Only trained professionals are allowed to perform operations related to electrical connection.

• The cable colors in this document are for reference only, and the specific cable specifications must comply with local regulations.

• According to the regulatory requirements of different regions, the N and PE wires of the ON-GRID and BACK-UP ports of the inverter are connected in different ways. For details, the local regulatory requirements shall prevail.

• The ON-GRID and BACK-UP AC ports of the inverter are equipped with internal relays. When the inverter is in the off-grid mode, the built-in ON-GRID relay is in the disconnected state; when the inverter is in the grid-connected mode, the built-in ON-GRID relay is in the closed state.

• When the inverter is powered on, the BACK-UP AC port is charged. If you need to maintain the BACK-UP load, please power off the inverter, otherwise it may cause electric shock.

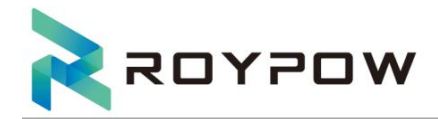

#### System Connection Diagram:

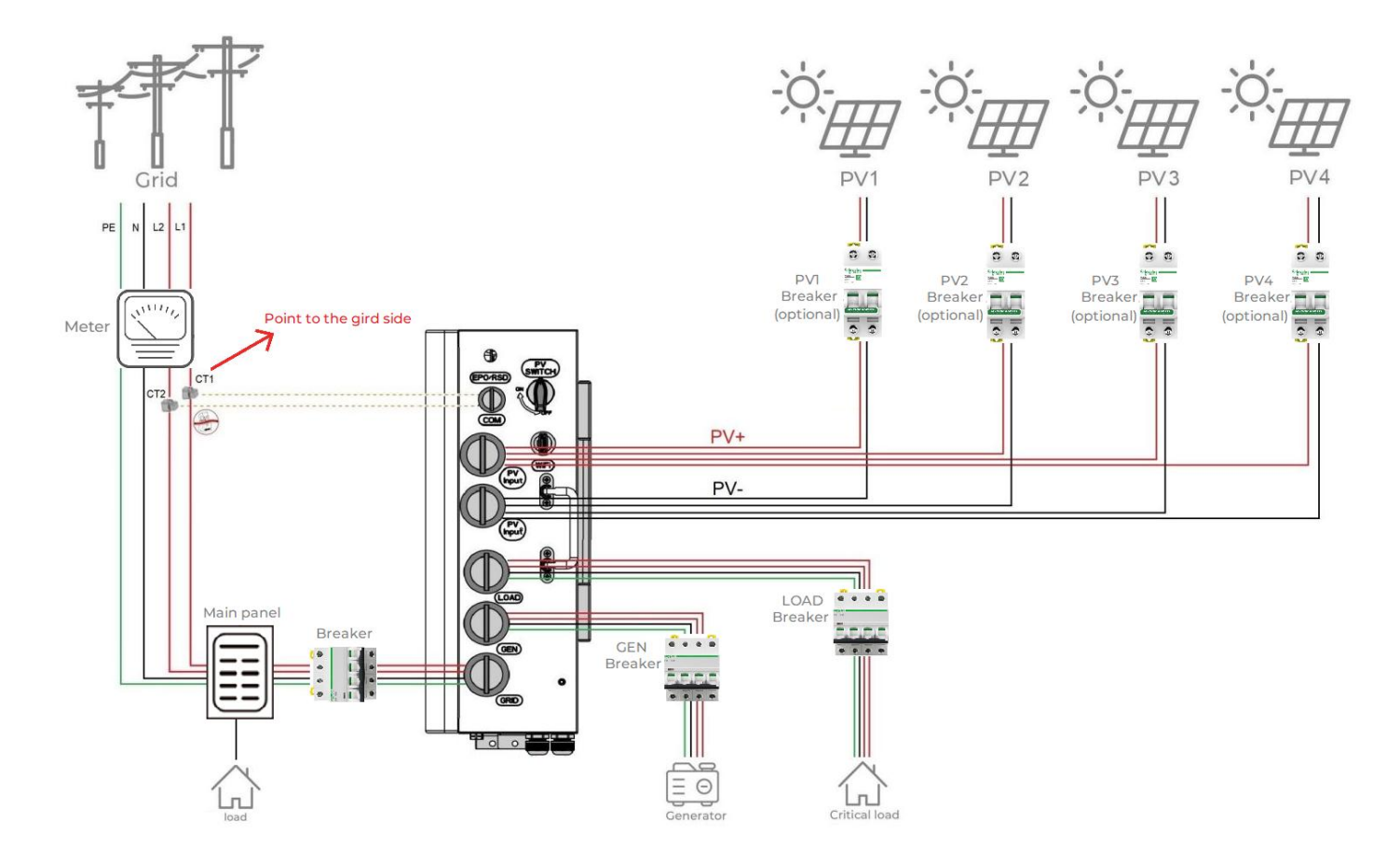

First remove the inverter cover with a screwdriver, and then open the cover of the junction box, as shown in the figure below:

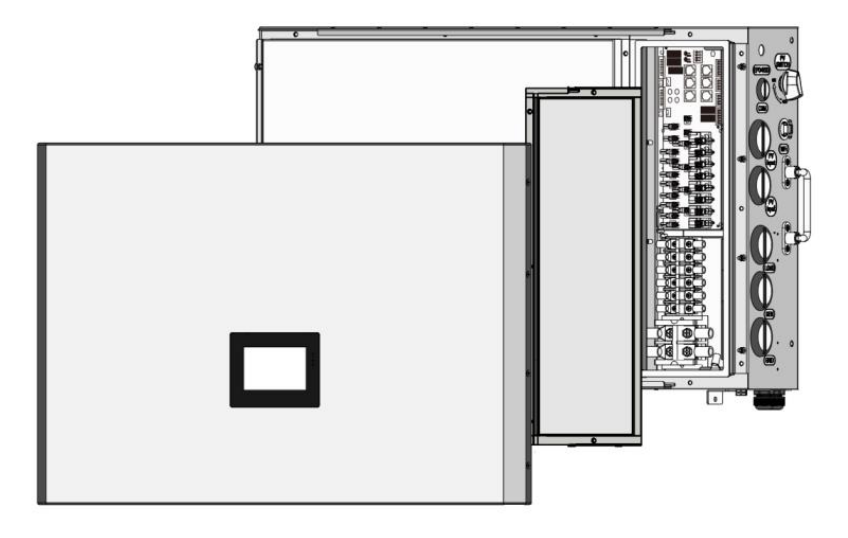

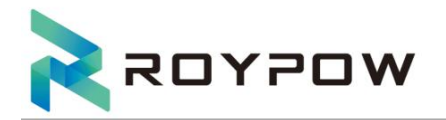

## 4.1 Connect to protective earth

The protective grounding of the chassis shell cannot replace the protective grounding wire of the AC output port. When wiring, ensure that the protective grounding wires of the two places are reliably connected;

When there are multiple inverters, ensure the equipotential connection of the protective grounding points of all inverter chassis shells;

In order to improve the corrosion resistance of the terminal, it is recommended to apply silicone or paint on the outside of the ground terminal for protection after the protective ground connection is installed;

Please bring your own protective ground wire, recommended specifications:

Type: Outdoor Single Core Copper Wire Conductor cross-sectional area: 4-6mm<sup>2</sup>.

It is recommended to select a circuit breaker with a rated current of 100A.

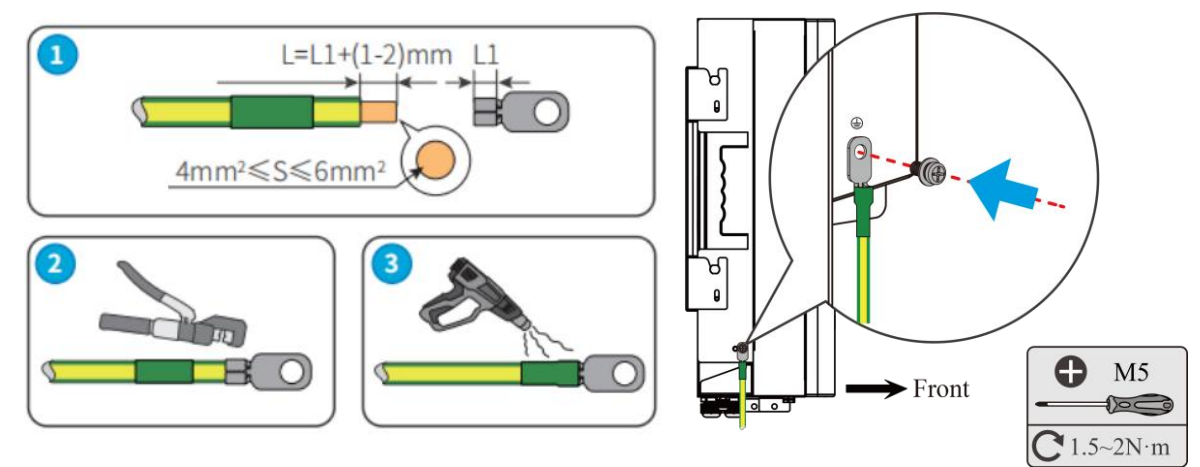

# 4.2 Connecting the DC input cable

Do not connect the same PV string to multiple inverters, otherwise the inverter may be damaged.

Before connecting the PV strings to the inverter, please confirm the following information:

1. Please ensure that the maximum short-circuit current and maximum input voltage of each MPPT are within the allowable range of the inverter;

2. Please ensure that the positive pole of the PV string is connected to the PV+ of the inverter, and the negative pole of the PV string is connected to the PV- of the inverter;

The PV string output does not support grounding. Before connecting the PV string to the inverter, please ensure that the minimum insulation resistance of the PV string to ground meets the minimum insulation resistance requirement (R=maximum input voltage/30mA). Otherwise, the inverter may fail to start.

#### Step 1: Cable production

PV1, PV2, PV3, PV4 use 12AWG cables , remove 18mm of insulation from the end of wire, use terminal fittings to crimp the cables firmly.

It is recommended to select a circuit breaker with a rated current of 100A.

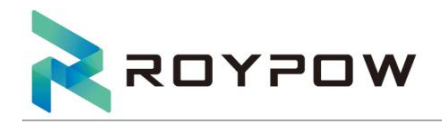

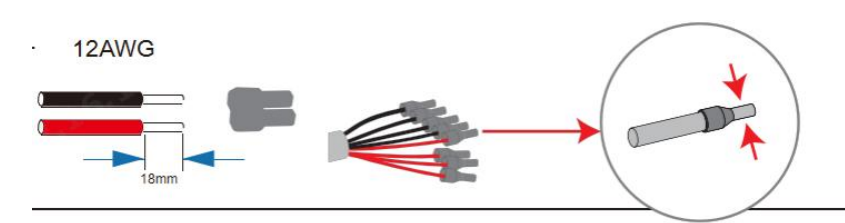

Step 2: Connect the PV input terminals of the inverter

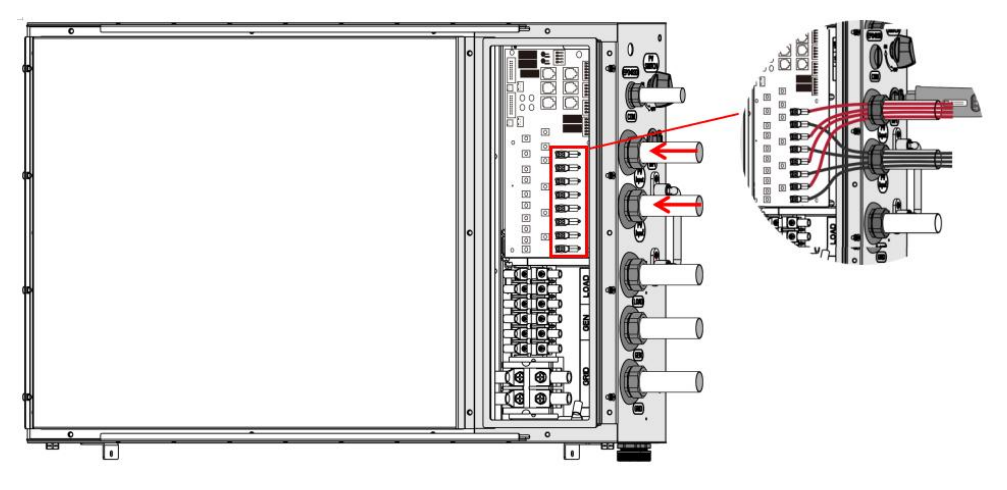

## 4.3 Connecting the AC output cable

It is forbidden to connect loads between the inverter and the AC switch directly connected to the inverter. The inverter integrates a leakage monitoring unit (RCMU) to prevent the residual current from exceeding the specified value.

According to local regulations, a type A RCD can be connected externally to the inverter. Recommended specifications: ON-GRID side: 300mA, BACK-UP side: 30mA. Each inverter needs to be equipped with an AC output circuit breaker, and multiple inverters cannot be connected to the same AC circuit breaker at the same time.

To ensure that the inverter can be safely disconnected from the power grid when an abnormal situation occurs, please connect an AC circuit breaker to the AC side of the inverter. Please select an appropriate AC circuit breaker according to local regulations.

When wiring, the AC line should completely match the "L1", "L2", "N", and the grounding port of the AC terminal. If the cable is connected incorrectly, it will cause equipment damage.

Please ensure that the wire crimping is not exposed;

Please ensure that the insulating plate at the AC terminal is clamped tightly without loosening;

Make sure the cable connection is tight, otherwise the terminal may overheat and damage the device when the device is running;

Make sure that the waterproof wire passes through the waterproof lock or copper pipe and the waterproof lock is tightly sealed;

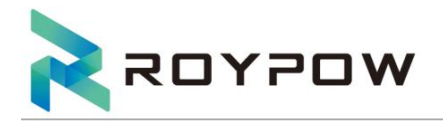

1. Grid electrical connection:

Step 1: Cable production (L1, L2 use 4AWG cables, N wires use 6AWG cables, use terminal fittings to crimp the cables firmly)

It is recommended to select a circuit breaker with a rated current of 100A.

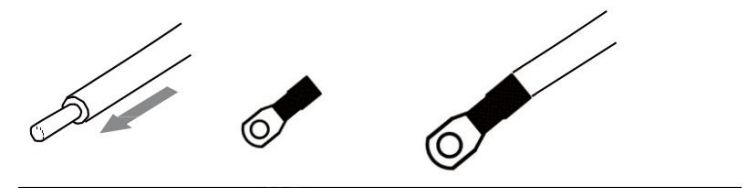

Step 2: Connect the power grid cable to the terminal shown in the figure below, and use a screwdriver to fix and tighten the cable.

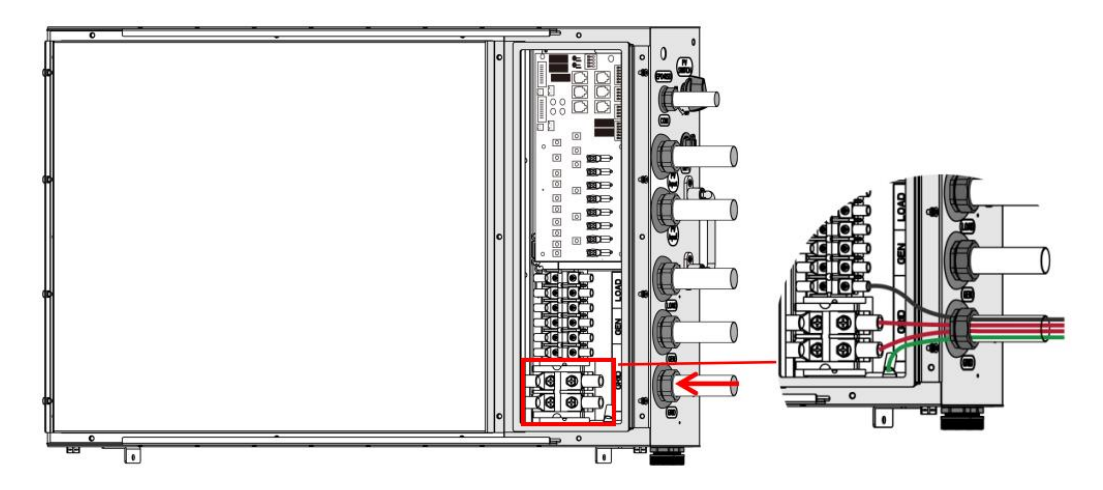

2. Load electrical connection:

Step 1: Load cables, use 6AWG, and use accessory terminals to crimp the cables.

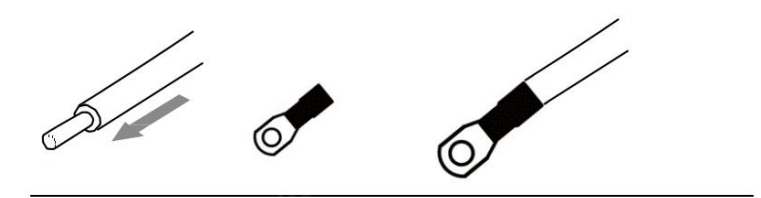

Step 2: Connect the load cable to the terminal shown in the figure below of the inverter, and attach it firmly with a screwdriver.

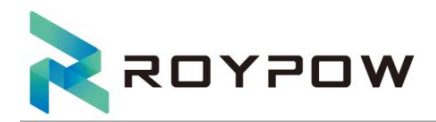

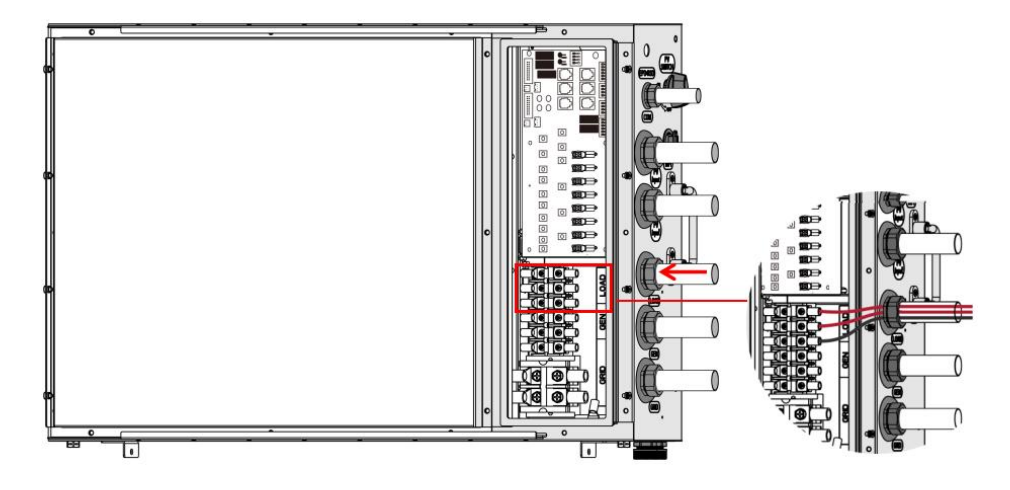

3. Generator electrical connection:

Step 1: Generator cable, use 6AWG, accessory terminal to crimp the cable.

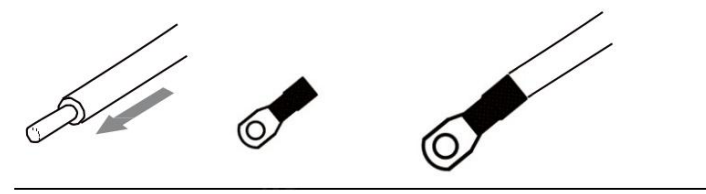

Step 2: Connect the generator input cable to the terminal shown in the figure below of the inverter, and attach it firmly with a screwdriver.

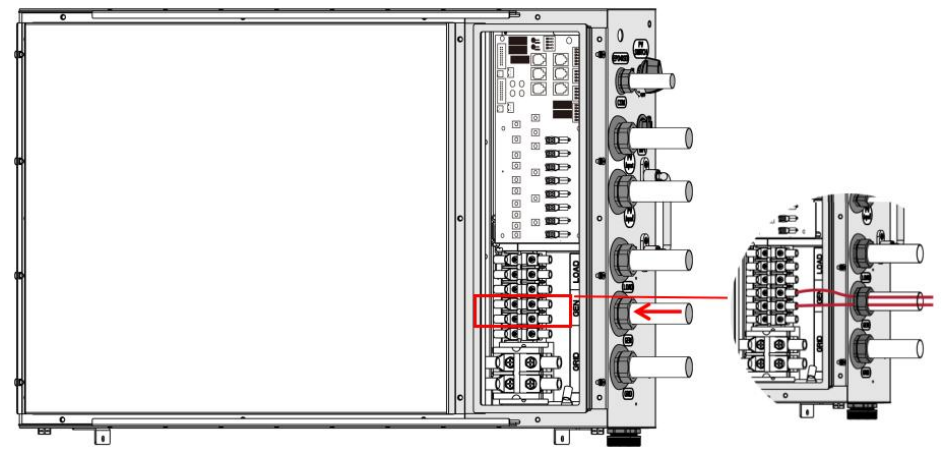

4. Battery electrical connection:

The battery cable uses an in-line terminal that goes out directly. Pay attention to the positive and negative of the cable, and connect it directly to the terminal of the battery pack.

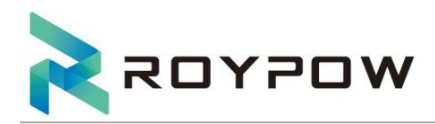

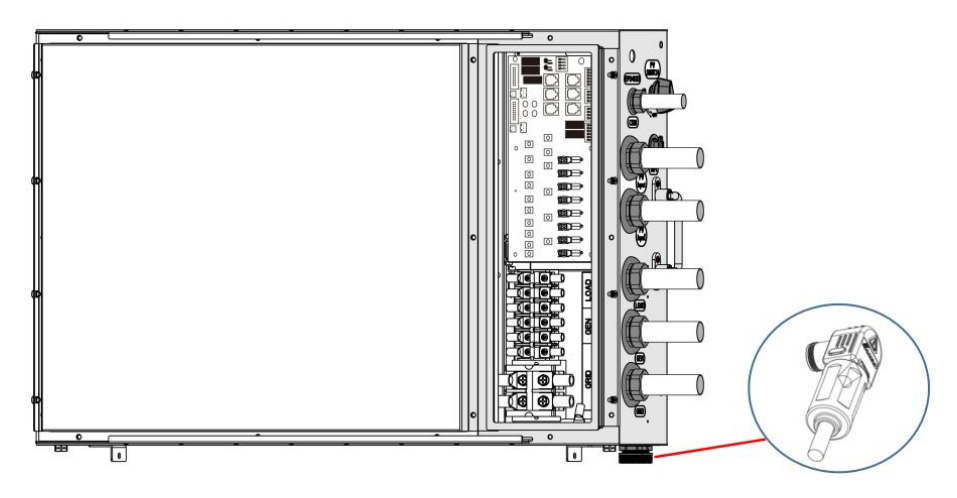

## 4.4 Communication connection

When connecting the communication line, please ensure that the definition of the wiring port matches the device exactly, and the cable routing path avoids interference sources, power lines, etc., so as not to affect signal reception. For details, see the silk screen of the whole machine.

It is recommended to select a circuit breaker with a rated current of 100A.

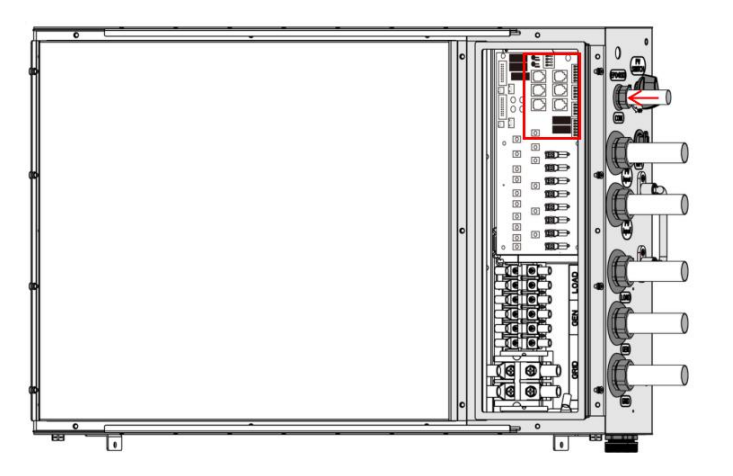

The pin position of the terminal is from left to right, and the left side is pin 1.

| No. | Port Definition |             | Port Definition Function Functional d |                                        |  |
|-----|-----------------|-------------|---------------------------------------|----------------------------------------|--|
|     |                 | 1: COM1     |                                       |                                        |  |
|     |                 | 2: NC1      |                                       |                                        |  |
| 1   | 77              | 3: NO1      | Dry contact                           | Used to connect dry contact signals to |  |
|     | JZ              | 4: COM2     | signal                                | realize functions such as load and     |  |
|     |                 | 5: NC2      | generator control.                    | generator control.                     |  |
|     |                 | 6: NO2      |                                       |                                        |  |
|     |                 | 1: DI-1     |                                       |                                        |  |
| 2   | 717             | 2: EX-END   | Dry contact<br>signal                 | Used to connect dry contact signals to |  |
|     | J14             | 3: DI-2     |                                       | realize functions such as load and     |  |
|     |                 | 4: EX-END   | generator control.                    |                                        |  |
|     |                 | 1: CT2-GND1 |                                       |                                        |  |
| 7   | ог              | 2: CT2.V    | Anti-backflow CT                      | Used to monitor arid-connected         |  |
| 5   | 10              | 3: CTI-GNDI | interface                             | transmission power.                    |  |
|     |                 | 4: CTI.V    |                                       |                                        |  |

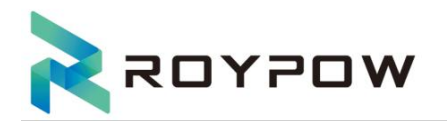

|      |     | 1: EX_485A    | External 485  | Used when needed to connect to local |
|------|-----|---------------|---------------|--------------------------------------|
|      |     | 2: EX_485A    | communication | computer monitoring.                 |
| ,    |     | 3: METER-485A | Motor (95     |                                      |
| 4 J1 | JII | 4: METER-485B | Communication | External meter communication use.    |
|      |     | 5: EX_12V     | 12\/ powor    |                                      |
|      |     | 6: EX_GND     | supply        | External 12V power supply            |

# 4.5 Connect the BMS communication line (RJ45 crystal terminal connection)

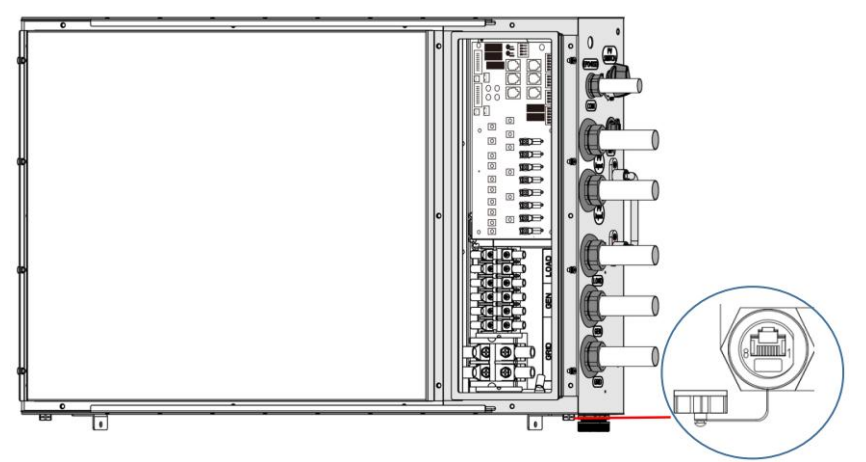

It is recommended to select a circuit breaker with a rated current of 100A.

Support the connection of standard RJ45 crystal plug, the port definition is as follows:

| Port       | 1    | 2    | 3    | 4    | 5     | 6     | 7   | 8   |
|------------|------|------|------|------|-------|-------|-----|-----|
| Definition | CANH | CANL | 485A | 485B | EPO + | EPO - | 12+ | GND |

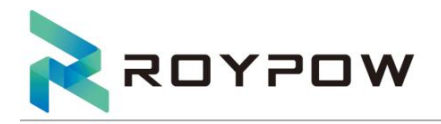

# 4.6 Wiring diagram of All-In-One

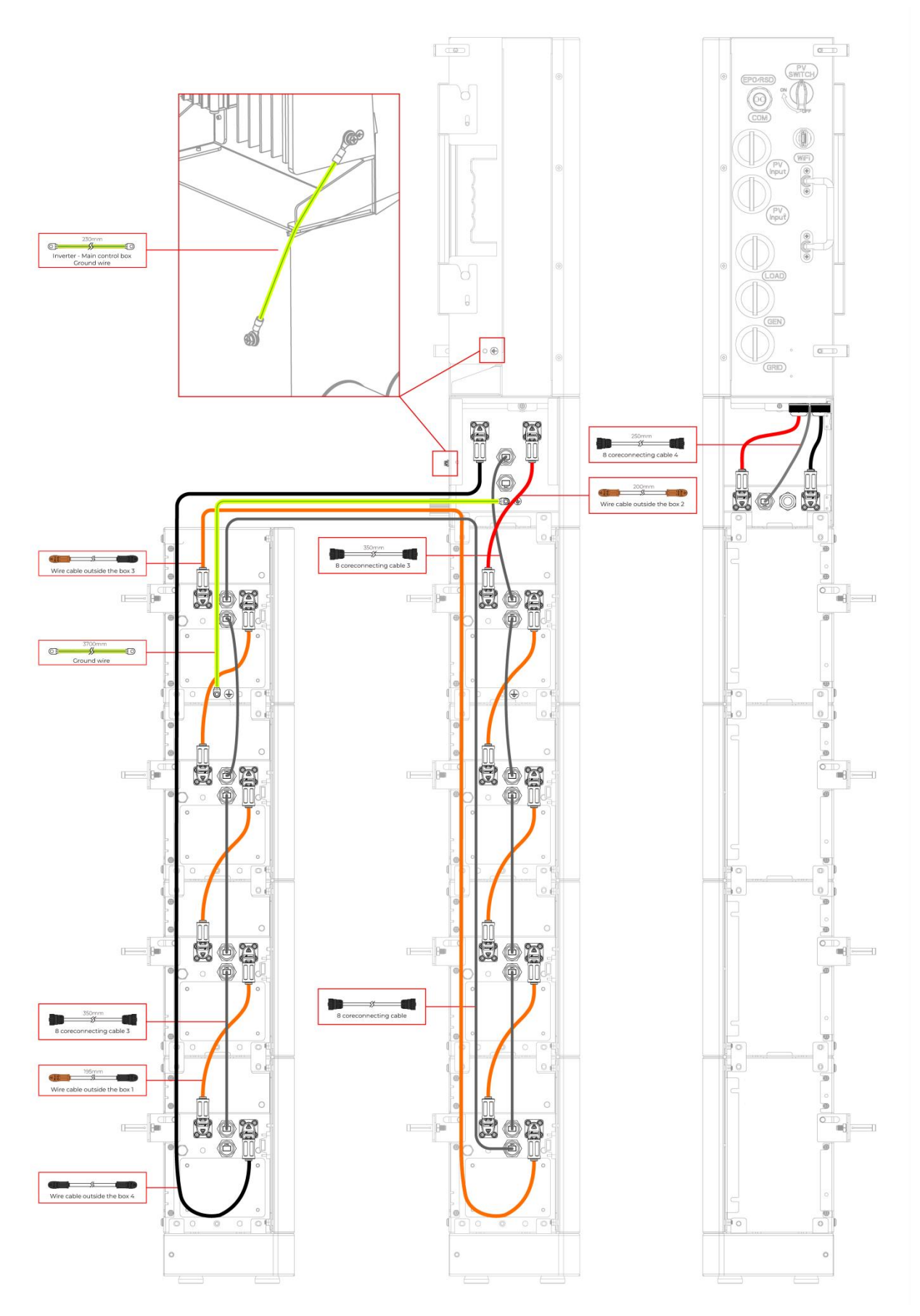

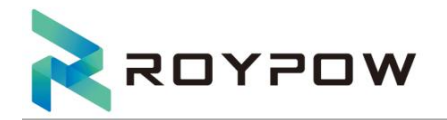

# 5. Inverter working mode

## 5.1 Self consume mode

Enter the "Work Mode" menu and select the "SELF CONSUME MODE" work mode. In self-consumption mode, the priority of photovoltaic energy is load>battery>grid, that is, the energy generated by photovoltaics is given priority to the local load, the excess energy is used to charge the battery, and the remaining energy is fed into the grid. There are several cases of self-consumption work mode based on photovoltaic energy:

#### a) Excess PV Energy

When the photovoltaic energy is sufficient, the photovoltaic power supply is given priority to the load, and then the battery is charged, and the excess energy is used for grid-connected power generation.

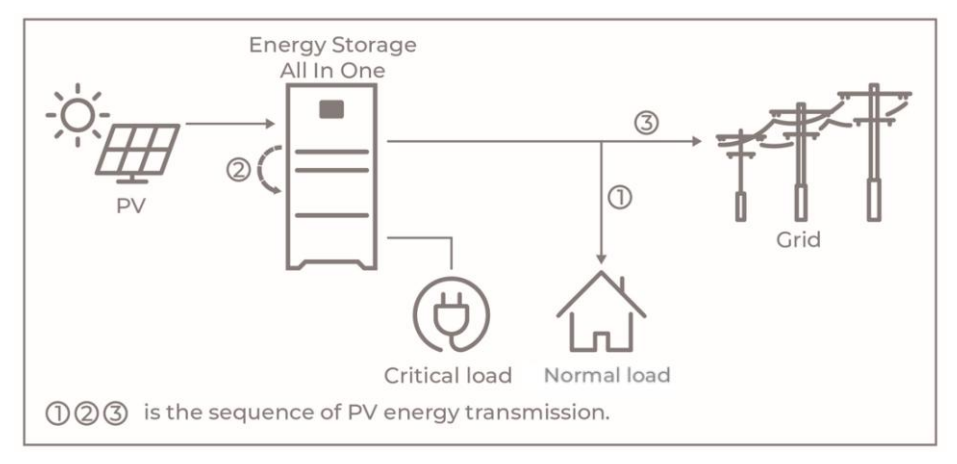

#### b) Limited PV power

When the photovoltaic energy is not enough to cover all the loads, the photovoltaic energy will be used for the loads first, the insufficient part will be supported by the battery, and the remaining insufficient part will be supported by the grid.

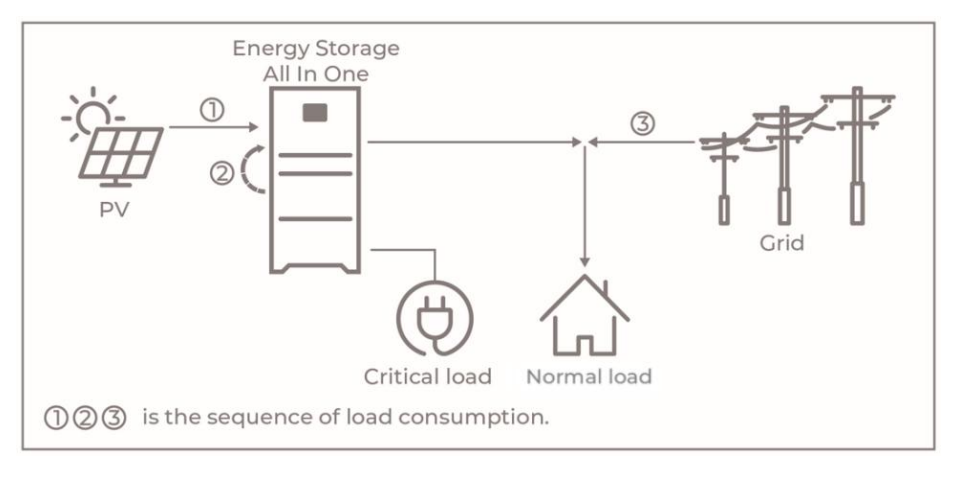

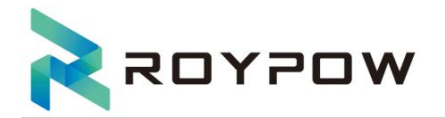

#### c) No PV Input

When there is no photovoltaic input (such as evening or rainy day), the inverter will first release battery energy for consumption by household loads, and consume grid energy if the demand is not met.

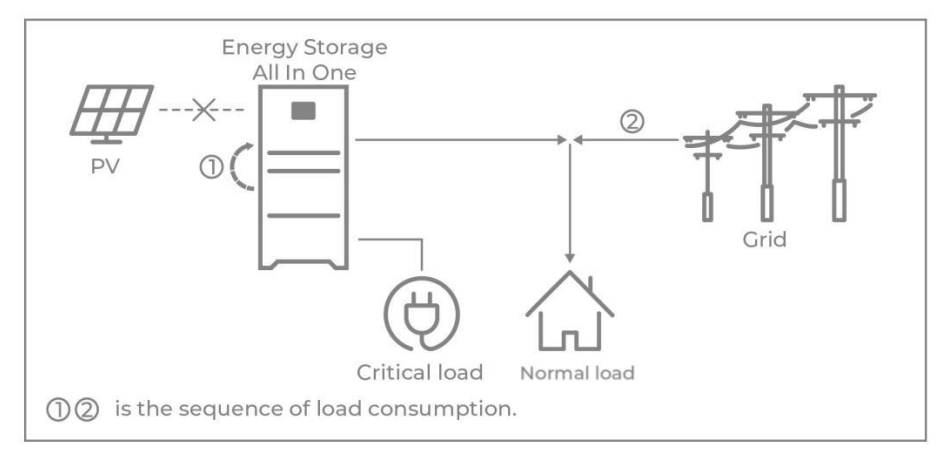

## 5.2 Peak shift mode

Go to the "work mode" menu, and select the "PEAK SHIFT "working mode. Under this mode, you can control the charging and discharging of the inverter. You can set the following parameters based on your requirements:

Priority: battery> load>grid(when charging)

Priority: load>battery>grid (when discharging)

- Charging start time: 0 to 24 hours
- Charging end time: 0 to 24 hours
- Discharge start time: 0 to 24 hours
- Discharge end time: 0 to 24 hours

This mode applies to areas where time of use(TOU) policies are in effect.

User can use off-peak electricity to charge the battery.

The charging and discharging time is flexible, and it also allows to choose whether to charge from the grid or not.

## 5.3 BAT priority

Enter the "mixed working mode" menu and select the "BAT PRIORITY" working mode. In this mode, the priority of photovoltaic energy is battery>load>grid.

This mode is designed to charge the battery quickly, And allows you to choose whether to allow AC power to charge the battery.

#### a) Excess PV Energy

When the photovoltaic energy is sufficient, the photovoltaic will charge the battery first, then meet the load, and the rest will be input to the grid.

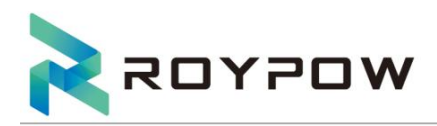

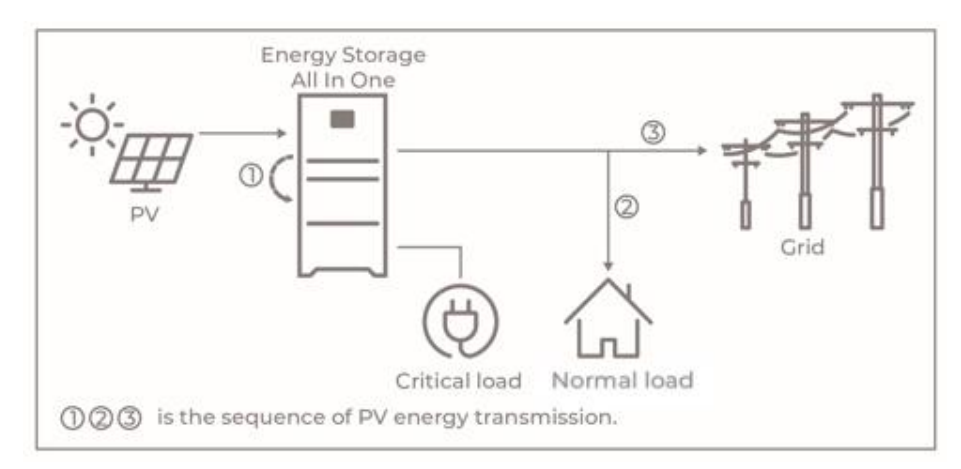

#### b) Limited PV power

When the photovoltaic energy is not enough to charge the battery, the insufficient part is supported by the grid, and the grid energy is used for load consumption.

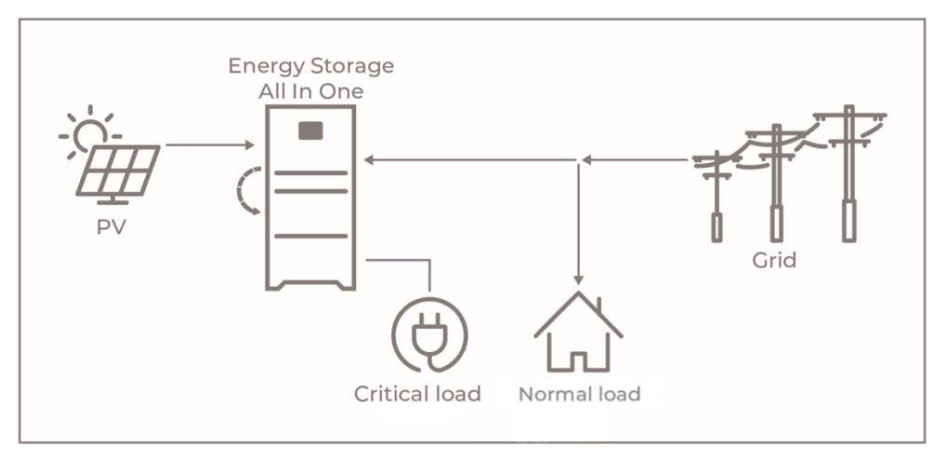

## 5.4 Electricity sales mode

#### a) Wealthy PV Energy

When the photovoltaic energy is sufficient, under the condition of meeting the energy demand of the load, it will be sold to the grid first in accordance with local regulations, and the battery will be charged with any excess energy.

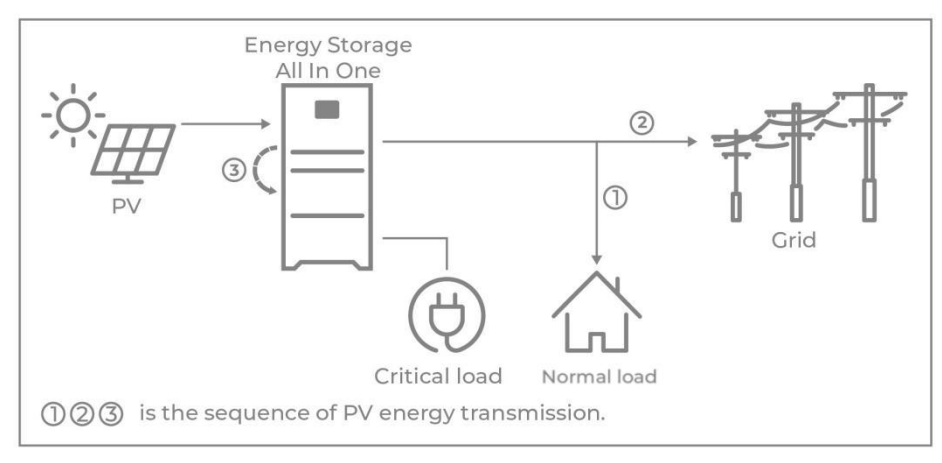

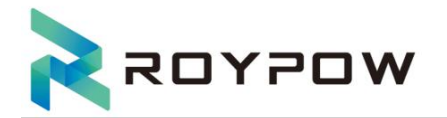

#### b) Limited PV power

When the photovoltaic energy is insufficient, the battery discharges to meet the energy demand of the load, and sells the excess battery power to the grid in accordance with local regulations.

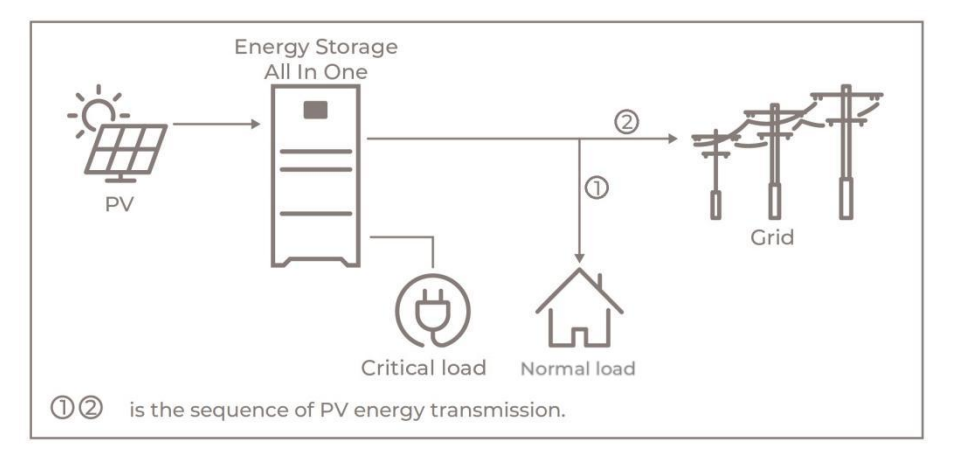

#### Note on special circumstances:

If the main power is cut off or not connected, no matter what mode is set by the user (self-use, peak cutting and valley filling or charging priority), the energy storage inverter is used as emergency power EPS, and the load is powered by the battery and PV of the energy storage transformer. PV preferentially supplies power to the negative grid, and the rest charges the battery. If the PV capacity is insufficient, the battery and PV jointly supply power to the load.

For the 15KW model, the load output port must not exceed 15KW in the inverter mode, and not exceed 20KW in the bypass mode; for the 10KW model, the load output port must not exceed 10KW in the inverter mode, and does not exceed 15KW in the bypass mode.

# 6. Startup/Shutdown the system

#### 6.1 Check before power on

| No. | Check item                                                                                                    |
|-----|----------------------------------------------------------------------------------------------------|
| 1   | The inverter is firmly installed, the installation location is convenient for operation and maintenance, the installation space is convenient for ventilation and heat dissipation, and the installation environment is clean and tidy. |
| 2   | The protective ground wire, DC input wire, AC output wire, and communication wire are correctly and firmly connected.                                                                                                    |
| 3   | The cable binding meets the routing requirements, the distribution is reasonable, and there is no damage.                                                                                                    |
| 4   | Make sure that the waterproof cover is installed on the unused cable hole.                                                                                                    |
| 5   | The used cable holes must be sealed.                                                                                                    |
| 6   | The voltage and frequency of the grid-connected access point of the inverter meet the grid-connected requirements.                                                                                                    |

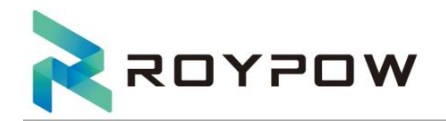

## 6.2 Startup the system

Startup steps:

1. Close the high voltage box circuit breaker between the inverter and the battery.

2. Close the PV switch of the inverter.

3. Close the AC breaker on the ON-GRID side of the inverter.

4. Close the AC breaker on the back-up side of the inverter.

## 6.3 Shutdown the system

According to the actual situation, if you need to shut down the running system, please follow the shutdown steps below:

1. Disconnect the AC circuit breaker on the ON-GRID side of the inverter.

2. Disconnect the AC circuit breaker on the BACK-UP side of the inverter.

3. Disconnect the energy storage circuit breaker between the inverter and the battery.

4. Disconnect the PV switch of the inverter.

Note: If you need to disconnect the inverter cables, please wait at least 5 minutes before touching these parts of the inverter.

After the inverter is powered off, it takes a certain amount of time to discharge the internal components. Please wait until the equipment is fully discharged according to the labeling time requirements.

# 7. Commissioning

It is necessary to make a complete commissioning of the inverter system. This will essentially protect the system from fire, electric shock or other damages or injuries.

# 7.1 Inspection

Before commissioning, the operator or installer (qualified person) must carefully inspect the system and ensure that:

1) The system is installed correctly and securely according to the contents and prompts in this manual,

and there is enough space for operation, maintenance and ventilation;

2) All terminals and cables are intact;

3) No items shall be left on the inverter or in the specified clearance area;

4) The photovoltaic and battery packs are working normally, and the power grid is normal;

# 7.2 System commissioning

1) Refer to section 6.2 to start the system and power on the system;

2) Set parameters on the display screen according to user needs.

## 7.2.1 LED indicators

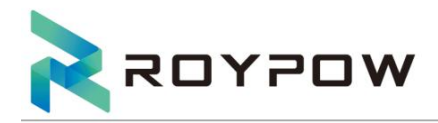

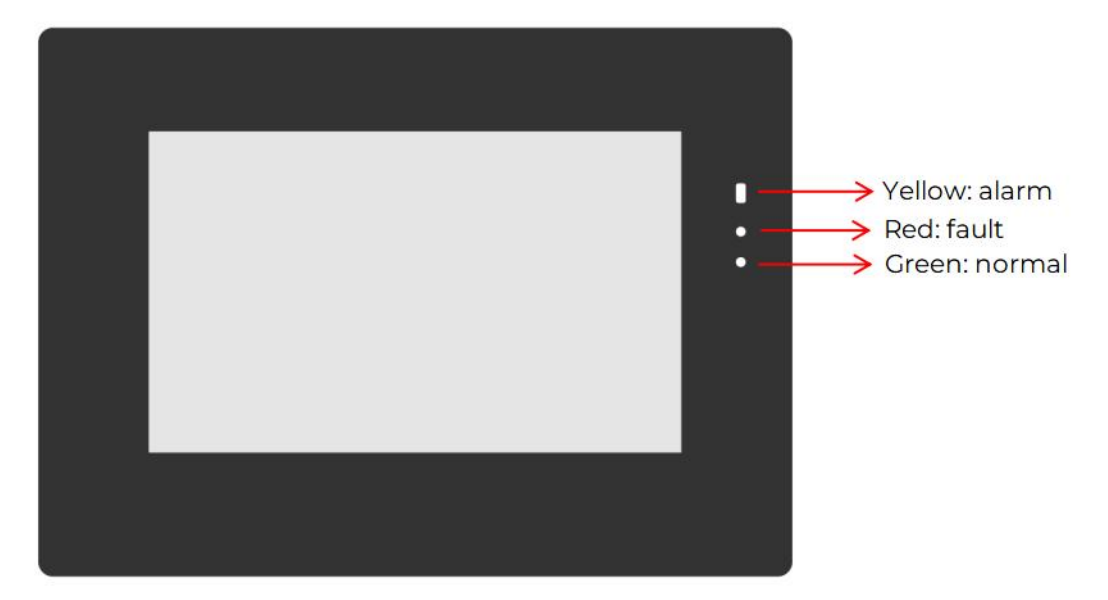

## 7.2.2 Display parameter setting(set on screen)

1. When the inverter is powered on, it shows the initialization page and then turns to the main page.

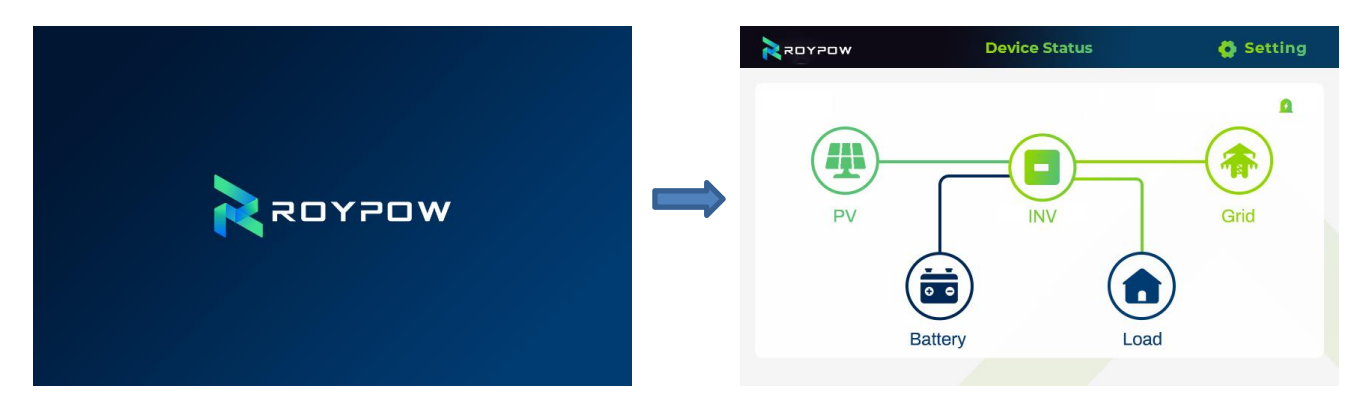

2. Select the PV icon to enter the PV panel parameter display page, click the left and right buttons at the bottom of the page to switch pages and view other parameters.

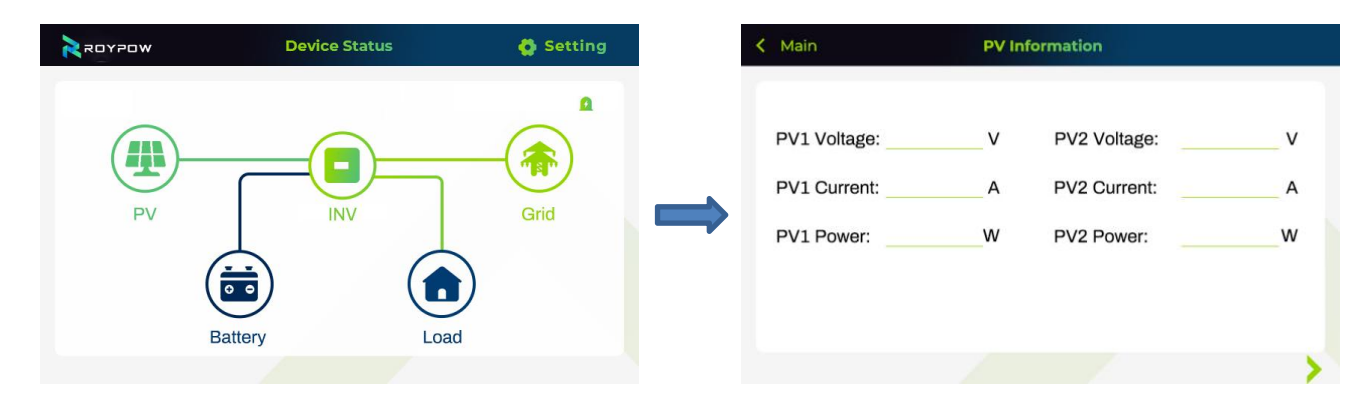

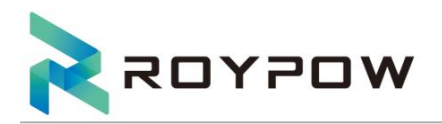

| PV3 Voltage:   | v | PV4 Voltage:    | v |   |                     |     |
|----------------|---|-----------------|---|---|---------------------|-----|
| DV/2 O         |   |                 |   |   | Daily Generation:   | KWł |
| PV3 Current:   | Α | PV4 Current:    | A | _ | Monthly Generation: | KWI |
| PV3 Power:     | W | PV4 Power:      | w |   | Annual Generation:  | KWI |
| PV total Curr: | A | PV total Power: | w |   | Total Generation:   | KWI |

3. Select the grid icon to enter the grid parameter display page, click the left and right buttons at the bottom of the page to switch pages and view other parameters.

| WOYYON           | Device Status        | Setting                                   |                           | < Main                            | Grid Inf                              | ormation                                        |                                   |   |
|------------------|----------------------|-------------------------------------------|---------------------------|-----------------------------------|---------------------------------------|-------------------------------------------------|-----------------------------------|---|
| PV<br>PV<br>Bat  | INV<br>INV<br>Load   | Cirid                                     | •                         | Voltag                            | e Current<br>VA<br>VA                 | Power F                                         | Hz                                | > |
| <b>&lt;</b> Main | Inverter Information |                                           |                           | < Main                            | Electricity                           | statistics                                      |                                   |   |
| Working Mode:    | DCAC Temp            | :°C                                       |                           | Daily:                            | Generated<br>electricity<br>/KWH /KWH | the grid Get the electricity from the grid /KWH | ty consumption<br>of load<br>/KWH |   |
| PV Input Mode :  | DCDC Temp            | :°C                                       |                           | Monthly:                          |                                       |                                                 |                                   |   |
| Grid Standard :  | Inside Temp          | :°C                                       | ·                         | Annual:                           |                                       |                                                 |                                   |   |
|                  | 1                    | > >                                       |                           | <                                 |                                       |                                                 |                                   | > |
|                  | < Main               | Electricity                               | <b>/ stati</b> stics of t | he grid                           |                                       |                                                 |                                   |   |
|                  |                      | Sell the remained electricity to the grid |                           | Get the electricity from the grid |                                       |                                                 |                                   |   |
|                  | Dail                 | y:KWł                                     | H Dail                    | y:P                               | «wн                                   |                                                 |                                   |   |
|                  | Mor                  | thly: KWH                                 | H Mor                     | nthly: ł                          | «wн                                   |                                                 |                                   |   |
|                  | Ann                  | ual: KWł                                  | H Ann                     | iual: ł                           |                                       |                                                 |                                   |   |
|                  | 1018                 |                                           | , 100                     | air                               |                                       |                                                 |                                   |   |
|                  | <                    |                                           |                           |                                   |                                       |                                                 |                                   |   |

4.Select the battery icon to enter the battery parameter display page, click the left and right buttons at the bottom of the page to switch pages and view other parameters.

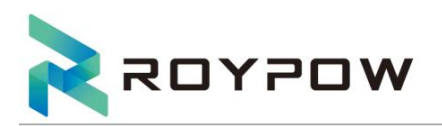

| woyzos | Device Status | 🖨 Setting | < Main                                                           | Battary I                       | Information                                                        |          |
|--------|---------------|-----------|------------------------------------------------------------------|---------------------------------|--------------------------------------------------------------------|----------|
| PV     | INV INV Loa   | Crid      | Battery Voltage<br>Battery Curre<br>Battery Powe<br>Battery Temp | ge: V<br>nt: A<br>r: W<br>s: °C | Battery SOC:<br>Battery SOH:<br>Battery Capacity:<br>Battery Type: | %%<br>Ah |

#### Load

| < Main | Load Information | ſ     | < Main | Load Information    |
|--------|------------------|-------|--------|---------------------|
| VOLT   | CURR             | POWER |        | Daily Consume:KWH   |
| L1:V   | A                | W     |        | Montly Consume :KWH |
| L2:V   | A                | w     |        | Total Consume :KWH  |
|        | 1 1              | >     | <      |                     |

5.Tap the Bell icon in the top right-hand corner to enter the alarm parameter page, click the left and right buttons at the bottom of the page to switch pages, and view other parameters.

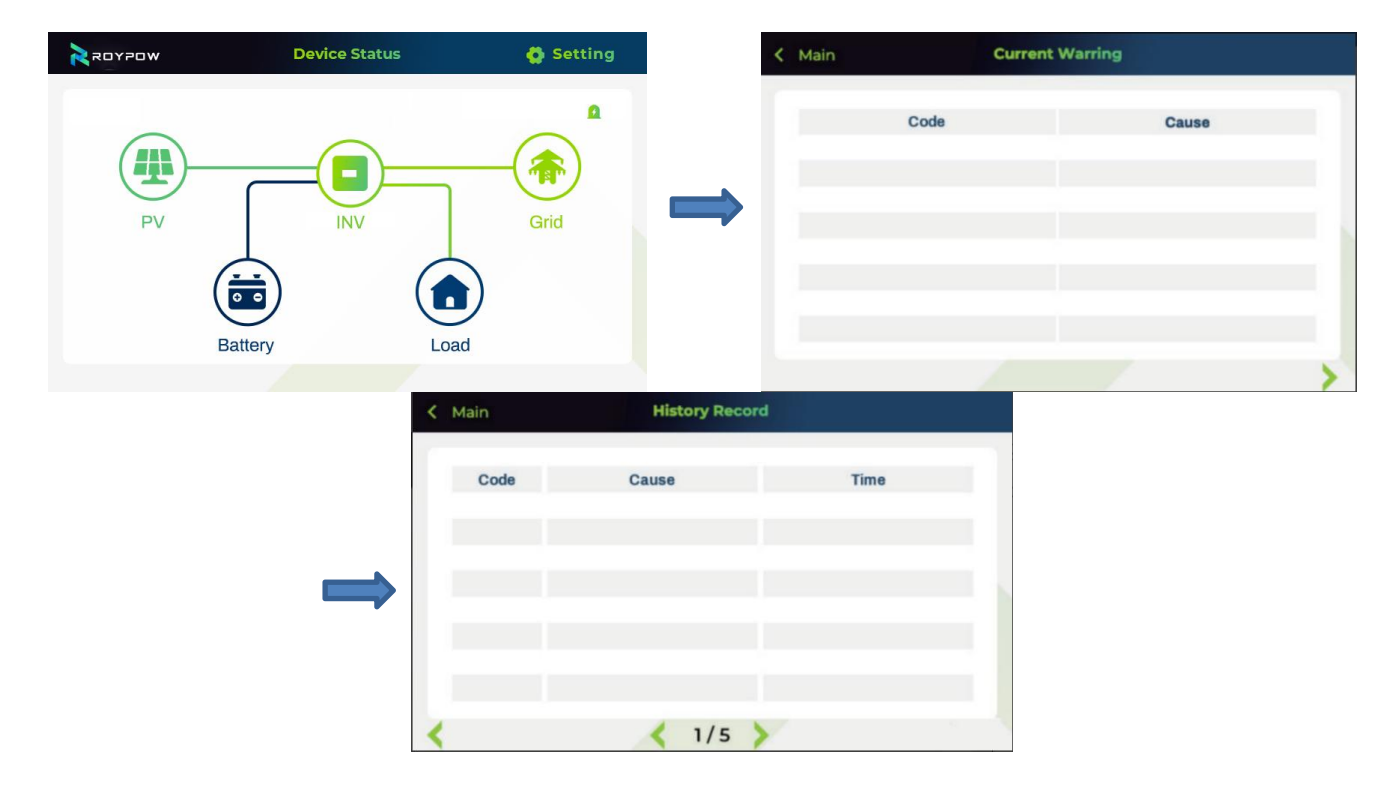

6. Select the setting button in the upper right corner to enter the setting display page, select the working

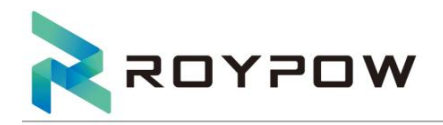

mode to set the working mode of the whole machine and PV input mode; select the machine configuration, you can set and operate the time and date, clear fault records, power on and off, etc.

| ×0YPOw    | Device Status                | Setting | <        | Main                                                           | S                      | etting                                                                       |             |             |
|-----------|------------------------------|---------|----------|----------------------------------------------------------------|------------------------|------------------------------------------------------------------------------|-------------|-------------|
| PV        | INV<br>Battery Load          | Grid    | <b>→</b> | Work Mode<br>Machine Configu<br>PV Parameter<br>Grid Parameter | ration ><br>a ><br>a > | Battery Parameter<br>Load Parameter<br>Inverter Parameter<br>Other Parameter | 8<br>8<br>8 | ><br>><br>> |
| < Setting | Work Mode                    |         | × .      | Setting                                                        | Machine (              | Configuration                                                                |             |             |
|           |                              |         |          |                                                                | Data/Time              | >                                                                            |             |             |
|           | Work mode: PEAK SHIFT        |         |          |                                                                | Clear Elect            | ric statistic >                                                              |             |             |
|           | PV Input Mode: INDEPENDENT V |         |          |                                                                | Clear Alam             | n Record                                                                     |             |             |
|           |                              |         |          |                                                                | Power Swi              | tch >                                                                        |             |             |
|           |                              |         |          |                                                                | Restore De             | fault                                                                        |             |             |
|           |                              | >       |          |                                                                |                        |                                                                              |             |             |

## 7.3 Remote control instructions

1. The content with a lock icon is an operation and maintenance function, and users are not allowed to operate it;

2. Remote control does not involve software upgrades, please refer to the WEB and APP manuals for details;

3. If local maintenance is required, please refer to Section 6.3 for details. Disconnect the remote control first, or remove the acquisition stick.

# 8.Maintenance

Please confirm that the equipment is powered off when operating, and wear personal protective equipment.

## 8.1 Routine battery maintenance

| maintenance<br>content | maintenance method                                                        | Maintenance<br>Interval |
|------------------------|---------------------------------------------------------------------------|-------------------------|
| System<br>cleaning     | Check the cooling fins and air inlet/outlet for foreign objects and dust. | Semiannually            |

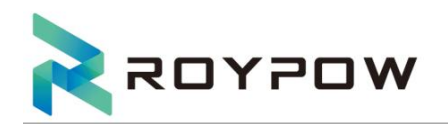

| System<br>running status  | Observe whether the appearance of the energy storage is damaged or<br>deformed.<br>Listen to whether there is any abnormal sound during the operation of<br>the energy storage.<br>When the energy storage is running, check whether the parameters of<br>the energy storage are set correctly.                                            | Semiannually |
|---------------------------|----------------------------------------------------------------------------------------------------|--------------|
| Electrical<br>connections | Check whether the cable connection is disconnected or loose.<br>Check whether the cable is damaged, and especially check whether<br>the surface of the cable in contact with the metal surface has cut<br>marks.<br>Check whether the unused DC input terminals, energy storage<br>terminals, COM ports, and waterproof covers are locked. | Semiannually |
| Grounding<br>reliability  | Check whether the grounding cable is reliably grounded.                                                                                                    | Semiannually |

## 8.2 Inverter routine maintenance

Inverter maintenance distance is 39.37in(1m).

| Maintaining<br>Item   | Maintaining Method                                                                                                    | Maintaining<br>Period |
|-----------------------|----------------------------------------------------------------------------------------------------|-----------------------|
| Systematic<br>Clean   | Check the heat sink, air intake, and air outlet for foreign matter or dust.                                                             | Once 4-6<br>months    |
| DC switch             | Turn the DC switch on and off ten consecutive times to make sure that it is working properly.                                           | Once a year           |
| Electrical connection | Check whether the cables are securely connected.<br>Check whether the cables are broken or whether there is any exposed<br>copper core. | Once 4-6<br>months    |
| Sealing               | Check whether all the cable hole are properly sealed. Reseal the cable hole if it is not sealed or too big.                             | Once a year           |

## 8.3 Removing the inverter

Make sure the power is off when operating the inverter, and please wear personal protective equipment. Proceed as follows:

1. Disconnect all electrical connections of the inverter, including: DC wire, AC wire, communication wire,

communication module, and protective ground wire.

2. Remove the inverter from the mounting bracket.

3. Remove the mounting bracket.

Please keep the inverter properly. If the inverter needs to be put into use later, ensure that the storage conditions meet the requirements:

1) Make sure the storage environment is clean, the temperature and humidity range is suitable, and there is no condensation.

2) Make sure that the stacking height and direction of the inverter are placed according to the instructions on the label on the packing box.

3) Ensure that there is no risk of dumping after the inverters are stacked.

4) After the inverter has been stored for a long time, it must be checked and confirmed by professionals

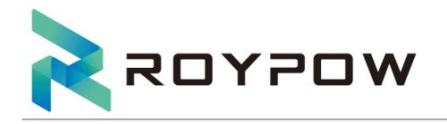

before it can continue to be used.

# 9. Troubleshooting

Perform troubleshooting according to the following methods. Contact the after-sales service if these methods do not work. Collect the information below before contacting the after-sales service for faster service. Fault information will be displayed on the inverter display.

1. Inverter information such as serial number, software version, installation date, fault time, fault frequency, etc.

 Installation environment, including weather conditions, whether the PV modules are sheltered or shadowed, etc. It is recommended to provide some photos and videos to assist in analyzing the problem.
 When fault occurs, the buzzer will work; When the fault disappears, the buzzer will stop working, or the system will restart after being powered off, and the buzzer will also stop working.
 Utility grid situation.

| No. | Code  | <b>Name</b><br>(orange is Alarm,red is<br>Fault) | Reason                                                                                                    | Soution                                                                                                    |
|-----|-------|--------------------------------------------------|----------------------------------------------------------------------------------------------------|----------------------------------------------------------------------------------------------------|
| 1   | ID-42 | Relay Short                                      | <ol> <li>The relay is abnormal or<br/>short-circuited.</li> <li>The control circuit is<br/>abnormal.</li> <li>The AC cableconnection is<br/>abnormal, like a virtual<br/>connection or short circuit</li> </ol> | <ol> <li>Disconnect the AC output switch and DC input<br/>switch, then connect them 5 minutes later.</li> <li>Contact the dealer or the after-sales service if<br/>the problem persists.</li> </ol>                                                                                                    |
| 2   | ID-45 | Relay Break                                      | /                                                                                                    | Restart the system, Contact the dealer or the after-<br>sales service if the problem persists.                                                                                                    |
| 3   | ID-52 | High Grid Freq Class 1                           | Utility grid exception. The<br>actual grid frequency exceeds<br>the requirement of the local<br>grid standard.                                                                                                  | <ol> <li>If the problem occurs occasionally, the utility grid<br/>may be abnormal temporarily. The inverter will<br/>recover automatically after detecting that the<br/>utility grid is normal.</li> <li>If the problem occurs frequently, check<br/>whether the grid frequency is within the<br/>permissible range.</li> <li>Contact the local power company if the grid<br/>frequency exceeds the permissible range.</li> <li>Modify the overfrequency protection threshold<br/>or display the overfrequency protection function</li> </ol> |
|     |       |                                                  |                                                                                                    | after obtaining the<br>consent of the local power company if the grid<br>frequency is within the permissible range.                                                                                                    |

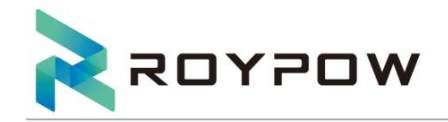

| 4  | ID-53  | Low Grid Freq Class 1       | Utility grid exception. The<br>actual grid frequency is lower<br>than the requirement<br>of the local grid standard.              | <ul> <li>1. If the problem occurs occasionally, the utility grid<br/>may be abnormal temporarily. The inverter will<br/>recover automatically after detecting that the<br/>utility grid is normal.</li> <li>2. If the problem occurs frequently, check<br/>whether the grid frequency is within the<br/>permissible range.</li> <li>Contact the local power company if the grid<br/>frequency exceeds thepermissible range.</li> <li>Modify the overfrequency protection threshold<br/>or disable the overfrequency protection function<br/>after obtaining the<br/>consent of the local power company if the grid<br/>frequency is within the permissible range.</li> </ul>                                                                                                    |
|----|--------|-----------------------------|----------------------------------------------------------------------------------------------------|----------------------------------------------------------------------------------------------------|
| 5  | ID-54  | L1 Grid Volt RMS OV Class 1 | The grid voltage exceeds the<br>permissible range, or the<br>duration of high voltage<br>exceeds the limit of HVRT.               | <ol> <li>If the problem occurs occasionally, the<br/>utility grid may be abnormal temporarily. The<br/>inverter will recover automatically after<br/>detecting that the utility grid is normal.</li> <li>If the problem occurs frequently, check<br/>whether the grid voltage is within the<br/>permissible range.</li> <li>Contact the local power company if the grid voltage<br/>exceeds the permissible range.</li> <li>Modify the overvoltage protection threshold,<br/>HVRT or disable the overvoltage protection<br/>function after obtaining the approval of the local<br/>power company if the grid frequency is within the<br/>permissible range.</li> <li>Check whether the AC breaker and the output<br/>cables are connected securely and correctly if the<br/>problem cannot be solved.</li> </ol> |
| 6  | ID-55  | L2 Grid Volt RMS OV Class 1 | /                                                                                                    | Restart the system, Contact the dealer or the after-<br>sales service if the problem persists.                                                                                                    |
| 7  | ID- 57 | L1 Grid Volt RMS UV Class 1 | The grid voltage is lower than<br>the permissible range, or the<br>duration of low voltage<br>exceeds the requirement of<br>LVRT. | <ol> <li>If the problem occurs occasionally, the<br/>utility grid may be abnormal temporarily. The<br/>inverter will recover automatically after<br/>detecting that the utility grid is normal.</li> <li>If the problem occurs frequently, check<br/>whether the grid voltage is within the permissible<br/>range.</li> <li>Contact the local power company if the grid voltage<br/>exceeds the permissible range.</li> <li>Modify the grid overvoltage rapid protection<br/>threshold after obtaining the consent of the local<br/>power company if the grid voltage is within the<br/>permissible range.</li> <li>Check whether the AC breaker and the output<br/>cables are connected securely and correctly if the<br/>problem persists</li> </ol>                                                           |
| 8  | ID-58  | L2 Grid Volt RMS UV Class 1 | /                                                                                                    | Restart the system, Contact the dealer or the after-<br>sales service if the problem persists.                                                                                                    |
| 9  | ID-63  | On Grid Curr DCC OC         | /                                                                                                    | Restart the system, Contact the dealer or the after-<br>sales service if the problem persists.                                                                                                    |
| 10 | ID-64  | Grid Offline                | 1. Utility grid power fails.<br>2. The AC cable is<br>disconnected, or the AC<br>breaker is off                                   | <ol> <li>The alarm disappears automatically after the<br/>grid power supply is restored.</li> <li>Check whether the AC cable is connected<br/>Reasonand the AC breaker is on.</li> </ol>                                                                                                    |

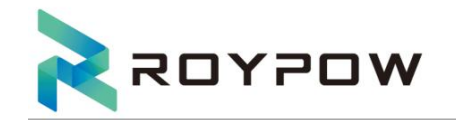

| 11 | ID-65 | Pos Bus Peak OV                | 1. The PV voltage is too high.<br>2. The sampling of the                                                                                                    | 1. Disconnect the AC output switch and DC input<br>switch, then connect them 5 minutes later.                                                                                                    |
|----|-------|--------------------------------|----------------------------------------------------------------------------------------------------|----------------------------------------------------------------------------------------------------|
|    |       |                                | abnormal.                                                                                                    | 2. Contact the dealer of the after-sales service if the problem persists.                                                                                                    |
| 12 | ID-66 | Neg Bus Peak OV                | /                                                                                                    | Restart the system, Contact the dealer or the after-<br>sales service if the problem persists.                                                                                                    |
| 13 | ID-67 | L1 Inv Curr Peak OC            | /                                                                                                    | Restart the system, Contact the dealer or the after-<br>sales service if the problem persists.                                                                                                    |
| 14 | ID-68 | L2 Inv Curr Peak OC            | /                                                                                                    | Restart the system, Contact the dealer or the after-<br>sales service if the problem persists.                                                                                                    |
| 15 | ID-70 | Bus Volt Peak Imbalance        | /                                                                                                    | Restart the system, Contact the dealer or the after-<br>sales service if the problem persists.                                                                                                    |
| 16 | ID-71 | Inv Curr Peak Short            | /                                                                                                    | Restart the system, Contact the dealer or the after-<br>sales service if the problem persists.                                                                                                    |
| 17 | ID-72 | L1 Inv Volt RMS OV             | /                                                                                                    | Restart the system, Contact the dealer or the after-<br>sales service if the problem persists.                                                                                                    |
| 18 | ID-73 | L2 Inv Volt RMS OV             | /                                                                                                    | Restart the system, Contact the dealer or the after-<br>sales service if the problem persists.                                                                                                    |
| 19 | ID-78 | L1 Load Curr RMS<br>OC Class 1 | /                                                                                                    | Restart the system, Contact the dealer or the after-<br>sales service if the problem persists.                                                                                                    |
| 20 | ID-79 | L2 Load Curr RMS<br>OC Class 1 | /                                                                                                    | Restart the system, Contact the dealer or the after-<br>sales service if the problem persists.                                                                                                    |
| 21 | ID-81 | L1 Load Curr RMS OC Class<br>2 | /                                                                                                    | Restart the system, Contact the dealer or the after-<br>sales service if the problem persists.                                                                                                    |
| 22 | ID-82 | L2 Load Curr RMS OC Class<br>2 | /                                                                                                    | Restart the system, Contact the dealer or the after-<br>sales service if the problem persists.                                                                                                    |
| 23 | ID-84 | L1 Load Curr RMS OC Class<br>3 | /                                                                                                    | Restart the system, Contact the dealer or the after-<br>sales service if the problem persists.                                                                                                    |
| 24 | ID-85 | L2 Load Curr RMS OC Class<br>3 | /                                                                                                    | Restart the system, Contact the dealer or the after-<br>sales service if the problem persists.                                                                                                    |
| 25 | ID-87 | L1 Gen. Volt RMS OV            | /                                                                                                    | Restart the system, Contact the dealer or the after-<br>sales service if the problem persists.                                                                                                    |
| 26 | ID-88 | L2 Gen. Volt RMS OV            | /                                                                                                    | Restart the system, Contact the dealer or the after-<br>sales service if the problem persists.                                                                                                    |
| 27 | ID-90 | Pos Bus Volt RMS OV            | /                                                                                                    | Restart the system, Contact the dealer or the after-<br>sales service if the problem persists.                                                                                                    |
| 28 | ID-91 | Neg Bus Volt RMS OV            | /                                                                                                    | Restart the system, Contact the dealer or the after-<br>sales service if the problem persists.                                                                                                    |
| 29 | ID-92 | Pos Bus Volt RMS UV            | /                                                                                                    | Restart the system, Contact the dealer or the after-<br>sales service if the problem persists.                                                                                                    |
| 30 | ID-93 | Neg Bus Volt RMS UV            | /                                                                                                    | Restart the system, Contact the dealer or the after-<br>sales service if the problem persists.                                                                                                    |
| 31 | ID-96 | Bus Volt RMS Imbalance         | /                                                                                                    | Restart the system, Contact the dealer or the after-<br>sales service if the problem persists.                                                                                                    |
| 32 | ID-97 | O ffGrid Volt DCC OV           | /                                                                                                    | Restart the system, Contact the dealer or the after-<br>sales service if the problem persists.                                                                                                    |
| 33 | ID-98 | Leak Curr Fault (On Grid)      | The input<br>insulation impedance to earth<br>becomes low when the<br>inverter is working.                                                                                   | <ol> <li>If the problem occurs occasionally, it may be<br/>caused by a cable exception. The inverter<br/>will recover automatically after the problem is solved.</li> <li>Check whether the impedance between the PV<br/>string and PE is too low if the problem<br/>occurs frequently or persists</li> </ol> |
| 34 | ID-99 | Island Fault                   | The utility grid is disconnect ed.<br>The utility grid is<br>disconnected according to the<br>safety regulations, but the grid<br>voltage is maintained due to the<br>loads. | 1. Check whether the utility grid is disconnect ed.<br>2. Contact the dealer or the after-sales service.                                                                                                    |

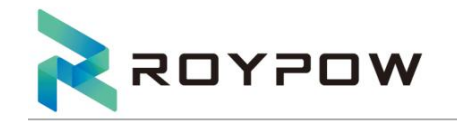

| 35 | ID-101 | HVRT Fault                  | Utility grid exception.<br>The duration of utility grid<br>exception exceeds the set time<br>of HVRT.                                                                                                    | <ol> <li>If the problem occurs occasionally, the utility grid<br/>may be abnormal temporarily. The inverter will<br/>recover automatically after detecting that the<br/>utility grid is normal.</li> <li>If the problem occurs frequently, check whether<br/>the grid frequency is within the permissible range.<br/>If not, contact the local power company. If yes,<br/>contact the dealer or the after-sales service.</li> </ol> |
|----|--------|-----------------------------|----------------------------------------------------------------------------------------------------|----------------------------------------------------------------------------------------------------|
| 36 | ID-102 | LVRT Fault                  | Utility grid exception. The<br>duration of the utility grid<br>exception exceeds the set<br>time of LVRT.                                                                                                    | <ol> <li>If the problem occurs occasionally, the<br/>utility grid may be abnormal temporarily. The<br/>inverter will recover automatically after<br/>detecting that the utility grid is normal.</li> <li>If the problem occurs frequently, check whether<br/>the grid frequency is within the permissible range.<br/>If not, contact the local power company. If yes,<br/>contact the dealer or the after-sales service.</li> </ol> |
| 37 | ID-103 | Heat-Sink1Over Temp.        | 1. Inverter installation location<br>is not well-ventilat ed<br>2. Operation<br>temperature exceeds Over<br>140°F (60°C)<br>3. abnormal operation of the<br>internal fan                                                                      | <ol> <li>Check whether the ventilation at the installation<br/>location of the inverter is good and whether the<br/>temperature exceeds the allowable temperature<br/>range.</li> <li>If yes, please improve ventilation and cooling<br/>conditions.</li> <li>If no, please contact your dealer or after-<br/>sales service center</li> </ol>                                                                                       |
| 38 | ID-104 | Heat-Sink 2 Over Temp.      | /                                                                                                    | Restart the system, Contact the dealer or the after-<br>sales service if the problem persists.                                                                                                    |
| 39 | ID-107 | AC Comm. Fault with<br>PMU  | <ol> <li>Frame format error</li> <li>Parity checking error</li> <li>Can bus offline</li> <li>Hardware CRC error</li> <li>Send (receive) control bit is<br/>received (sent).</li> <li>Transmit to the unit that is<br/>not allowed.</li> </ol> | <ol> <li>Disconnect the AC output switch and DC input<br/>switch, then connect them 5 minutes later.</li> <li>Contact the dealer or the after-sales service if<br/>the problem persists.</li> </ol>                                                                                                    |
| 40 | ID-108 | AC Comm. Fault with DC      | /                                                                                                    | Restart the system, Contact the dealer or the after-<br>sales service if the problem persists.                                                                                                    |
| 41 | ID-109 | Heat-Sink OT Derating       | /                                                                                                    | Restart the system, Contact the dealer or the after-sales service if the problem persists.                                                                                                    |
| 42 | ID-110 | Grid Freq Derating          | /                                                                                                    | Restart the system, Contact the dealer or the after-sales service if the problem persists.                                                                                                    |
| 43 | ID-112 | High Gen. Freq              | /                                                                                                    | Restart the system, Contact the dealer or the after-sales service if the problem persists.                                                                                                    |
| 44 | ID-113 | Grid Volt Derating          | /                                                                                                    | Restart the system, Contact the dealer or the after-sales service if the problem persists.                                                                                                    |
| 45 | ID-118 | Pos Bus HW OV               | 1                                                                                                    | Restart the system, Contact the dealer or the after-sales service if the problem persists.                                                                                                    |
| 46 | ID-119 | Neg Bus HW OV               | /                                                                                                    | Restart the system, Contact the dealer or the after-sales service if the problem persists.                                                                                                    |
| 47 | ID-120 | Inv HW Short                | /                                                                                                    | Restart the system, Contact the dealer or the after-sales service if the problem persists.                                                                                                    |
| 48 | ID-130 | CT Fault                    | /                                                                                                    | Restart the system, Contact the dealer or the after-sales service if the problem persists.                                                                                                    |
| 49 | ID-132 | AC MCU Fault                | /                                                                                                    | Restart the system, Contact the dealer or the after-sales service if the problem persists.                                                                                                    |
| 50 | ID-134 | Bus soft start timeout      | /                                                                                                    | Restart the system, Contact the dealer or the after-sales service if the problem persists.                                                                                                    |
| 51 | ID-135 | Inverter soft start timeout | /                                                                                                    | Restart the system, Contact the dealer or the after-sales service if the problem persists.                                                                                                    |

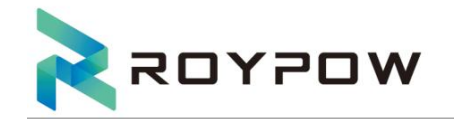

| 52 | ID-136 | Grounding Fault             | <ol> <li>The PE cable of the<br/>inverter is not connected<br/>well.</li> <li>The L cable and N cable are<br/>connected reversely when<br/>output of the PV string is<br/>grounded.</li> </ol> | <ol> <li>Check whether the PE cable of the inverter is<br/>connected properly.</li> <li>Check whether the L cable and N cable are<br/>connected reversely if output of the PV string is<br/>grounded.</li> </ol>                                                                                                    |
|----|--------|-----------------------------|----------------------------------------------------------------------------------------------------|----------------------------------------------------------------------------------------------------|
| 53 | ID-153 | Load Volt OV                | /                                                                                                    | Restart the system, Contact the dealer or the after-sales service if the problem persists.                                                                                                    |
| 54 | ID-154 | Load Curr SC                | /                                                                                                    | Restart the system, Contact the dealer or the after-sales service if the problem persists.                                                                                                    |
| 55 | ID-155 | Meter Comm. Fault           | /                                                                                                    | Restart the system, Contact the dealer or the after-sales service if the problem persists.                                                                                                    |
| 56 | ID-157 | Inv Curr Peak OC            | /                                                                                                    | Restart the system, Contact the dealer or the after-sales service if the problem persists.                                                                                                    |
| 57 | ID-173 | Parallel Parameter Set Err  | /                                                                                                    | Restart the system, Contact the dealer or the after-sales service if the problem persists.                                                                                                    |
| 58 | ID-174 | Master Set Err              | /                                                                                                    | Restart the system, Contact the dealer or the after-sales service if the problem persists.                                                                                                    |
| 59 | ID-175 | Slaver Addr Set Err         | /                                                                                                    | Restart the system, Contact the dealer or the after-sales service if the problem persists.                                                                                                    |
| 60 | ID-176 | Slave address setting error | /                                                                                                    | Restart the system, Contact the dealer or the after-sales service if the problem persists.                                                                                                    |
| 61 | ID-177 | High Grid Freq Class 2      | /                                                                                                    | Restart the system, Contact the dealer or the after-sales service if the problem persists.                                                                                                    |
| 62 | ID-178 | Low Grid Freq Class 2       | /                                                                                                    | Restart the system, Contact the dealer or the after-sales service if the problem persists.                                                                                                    |
| 63 | ID-197 | L1 Grid Volt RMS OV Class 2 | The grid voltage<br>is abnormal or ultra-high.                                                                                                    | <ol> <li>If the problem occurs occasionally, the<br/>utility grid may be abnormal temporarily. The<br/>inverter will recover automatically after<br/>detecting that the utility grid is normal.</li> <li>If the problem occurs frequently, check<br/>whether the grid voltage is within the<br/>permissible range.</li> <li>Contact the local power company if the grid voltage<br/>exceeds the permissible range.</li> <li>Modify the grid overvoltage rapid protection<br/>threshold after obtaining the consent of the local<br/>power company if the grid voltage is within the<br/>permissible range.</li> </ol> |
| 64 | ID-180 | L2 Grid Volt RMS_OV Class 2 | /                                                                                                    | Restart the system, Contact the dealer or the after-sales                                                                                                    |
| 65 | ID-182 | L1 Grid Volt RMS UV Class 2 | /                                                                                                    | Restart the system, Contact the dealer or the after-sales service if the problem persists.                                                                                                    |
| 66 | ID-183 | L2 Grid Volt RMS UV Class 2 | /                                                                                                    | Restart the system, Contact the dealer or the after-sales service if the problem persists.                                                                                                    |
| 67 | ID-185 | L1 and L2 Phase Fault       | /                                                                                                    | Restart the system, Contact the dealer or the after-sales service if the problem persists.                                                                                                    |
| 68 | ID-186 | Parallel Master Lost        | /                                                                                                    | Restart the system, Contact the dealer or the after-sales service if the problem persists.                                                                                                    |
| 69 | ID-187 | Industrial Freq. Lost       | /                                                                                                    | Restart the system, Contact the dealer or the after-sales service if the problem persists.                                                                                                    |
| 70 | ID-188 | High Freq. Lost             | /                                                                                                    | Restart the system, Contact the dealer or the after-sales service if the problem persists.                                                                                                    |
| 71 | ID-189 | Parallel Comm. Err          | /                                                                                                    | Restart the system, Contact the dealer or the after-sales service if the problem persists.                                                                                                    |
| 72 | ID-190 | Neg Power OP Lv1            | /                                                                                                    | Restart the system, Contact the dealer or the after-sales service if the problem persists.                                                                                                    |
| 73 | ID-191 | Neg Power OP Lv2            | /                                                                                                    | Restart the system, Contact the dealer or the after-sales service if the problem persists.                                                                                                    |

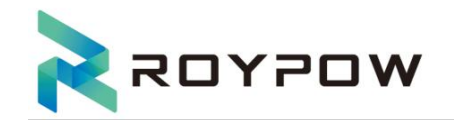

| 74 | ID-199 | Pos Bus Volt<br>Peak OV(Break) | /                                                                                                    | Restart the system, Contact the dealer or the after-sales service if the problem persists.                                                                                                    |
|----|--------|--------------------------------|----------------------------------------------------------------------------------------------------|----------------------------------------------------------------------------------------------------|
| 75 | ID-200 | Neg Bus Volt<br>Peak OV(Break) | /                                                                                                    | Restart the system, Contact the dealer or the after-sales service if the problem persists.                                                                                                    |
| 76 | ID-201 | Pos Bus Volt RMS OV            | /                                                                                                    | Restart the system, Contact the dealer or the after-sales service if the problem persists.                                                                                                    |
| 77 | ID-202 | Neg Bus Volt RMS OV            | /                                                                                                    | Restart the system, Contact the dealer or the after-sales service if the problem persists.                                                                                                    |
| 78 | ID-203 | Pos Bus Volt RMS UV            | /                                                                                                    | Restart the system, Contact the dealer or the after-sales service if the problem persists.                                                                                                    |
| 79 | ID-204 | Neg Bus Volt RMS UV            | /                                                                                                    | Restart the system, Contact the dealer or the after-sales service if the problem persists.                                                                                                    |
| 80 | ID-205 | Pos Bus Volt HW OV             | /                                                                                                    | Restart the system, Contact the dealer or the after-sales service if the problem persists.                                                                                                    |
| 81 | ID-206 | Neg Bus Volt HW OV             | /                                                                                                    | Restart the system, Contact the dealer or the after-sales service if the problem persists.                                                                                                    |
| 82 | ID-209 | Buck-Boost 1 SW OC             | /                                                                                                    | Restart the system, Contact the dealer or the after-sales service if the problem persists.                                                                                                    |
| 83 | ID-210 | Buck-Boost 2 SW OC             | /                                                                                                    | Restart the system, Contact the dealer or the after-sales service if the problem persists.                                                                                                    |
| 84 | ID-211 | Buck-Boost 3 SW OC             | /                                                                                                    | Restart the system, Contact the dealer or the after-sales service if the problem persists.                                                                                                    |
| 85 | ID-216 | Bus OC Protect                 | <ol> <li>The DC terminal is not<br/>firmly connected.</li> <li>The DC cable is broken.</li> </ol>                        | Check whether the cables are connected properly in accordance with the requirements.                                                                                                    |
| 86 | ID-217 | DC Comm. Fault with<br>PMU     | /                                                                                                    | Restart the system, Contact the dealer or the after-sales service if the problem persists.                                                                                                    |
| 87 | ID-218 | DC Comm. Fault with AC         | /                                                                                                    | Restart the system, Contact the dealer or the after-sales service if the problem persists.                                                                                                    |
| 88 | ID-219 | BMS Comm. Fault                | /                                                                                                    | Restart the system, Contact the dealer or the after-sales service if the problem persists.                                                                                                    |
| 89 | ID-221 | DC Heat-Sink1Over Temp.        | 1. Inverter installation location is<br>not well-ventilat ed<br>2. Operation<br>temperature exceeds Over<br>140°F (60°C) | <ol> <li>Check whether the ventilation at the<br/>installation location of the inverter is good and<br/>whether the temperature exceeds the allowable<br/>temperature range.</li> <li>If yes, please improve ventilation and cooling<br/>conditions.</li> </ol> |
|    |        |                                | 3. abnormal operation of the internal fan                                                                                | 3. If no, please contact your dealer or after-<br>sales service center                                                                                                    |
| 90 | ID-222 | DC Heat-Sink 2 Over Temp.      | /                                                                                                    | Restart the system, Contact the dealer or the after-sales service if the problem persists.                                                                                                    |
| 91 | ID-261 | DC MCU Fault                   | /                                                                                                    | Restart the system, Contact the dealer or the after-sales service if the problem persists.                                                                                                    |
| 92 | ID-262 | EPO Break                      | /                                                                                                    | Restart the system, Contact the dealer or the after-sales service if the problem persists.                                                                                                    |
|    |        |                                | 1. The PV string is short-cir cuited to PE.                                                                              | 1. Check whether the resistance of the PV string to PE exceeds $50k\Omega$ . If no, check the short circuit point.                                                                                                    |
| 93 | ID-289 | D-289 PVI Insulation Fault     | 2. The PV system is in a moist<br>environment and the cable is<br>not well insulated to the<br>ground                    | 2. Check whether the PE cable is connected correctly.                                                                                                    |
|    |        |                                |                                                                                                    | 3. If the resistance is lower on rainy days, please<br>reset the insulation resistance protection<br>threshold                                                                                                    |
| 94 | ID-290 | PV2 Insulation Fault           | /                                                                                                    | Restart the system, Contact the dealer or the after-sales service if the problem persists.                                                                                                    |
| 95 | ID-291 | PV3 Insulation Fault           | /                                                                                                    | Restart the system, Contact the dealer or the after-sales service if the problem persists.                                                                                                    |

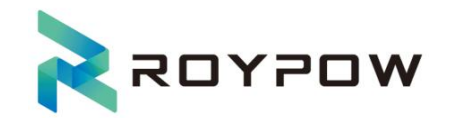

| 96  | ID-292            | PV4 Insulation Fault      | /                                                                                                    | Restart the system, Contact the dealer or the after-sales service if the problem persists.                                                                                                    |
|-----|-------------------|---------------------------|----------------------------------------------------------------------------------------------------|----------------------------------------------------------------------------------------------------|
| 97  | ID-305            | PVI Volt OV               | The PV array configuration is<br>not correct. Too many PV<br>panels are connected in<br>series in the PV string. | Check the serial connection of the PV array. Make sure<br>that the open circuit voltage of the PV string is not<br>higher than the maximum operating voltage of the<br>inverter.                                             |
| 98  | ID-306            | PV2 Volt OV               | /                                                                                                    | Restart the system, Contact the dealer or the after-sales service if the problem persists.                                                                                                    |
| 99  | ID-307            | PV3 Volt OV               | /                                                                                                    | Restart the system, Contact the dealer or the after-sales service if the problem persists.                                                                                                    |
| 100 | ID-308            | PV4 Volt OV               | /                                                                                                    | Restart the system, Contact the dealer or the after-sales service if the problem persists.                                                                                                    |
| 101 | ID-313            | PVI Curr OC               | 1. The PV configuration is not<br>proper.<br>2. The hardware is damaged.                                         | Disconnect the AC output switch and DC input switch,<br>then connect them 5 minutes later.<br>Contact the dealer or the after-sales service if the<br>problem persists.                                                      |
| 102 | ID-314            | PV2 Curr OC               | /                                                                                                    | Restart the system, Contact the dealer or the after-sales service if the problem persists.                                                                                                    |
| 103 | ID-315            | PV3 Curr OC               | /                                                                                                    | Restart the system, Contact the dealer or the after-sales service if the problem persists.                                                                                                    |
| 104 | ID-316            | PV4 Curr OC               | /                                                                                                    | Restart the system, Contact the dealer or the after-sales service if the problem persists.                                                                                                    |
| 105 | ID-323            | Arc Fault                 | /                                                                                                    | Restart the system, Contact the dealer or the after-sales service if the problem persists.                                                                                                    |
| 106 | ID-324            | AFCI Self-Check Fault     | /                                                                                                    | Restart the system, Contact the dealer or the after-sales service if the problem persists.                                                                                                    |
| 107 | ID-325            | AFCI Comm. Fault          | /                                                                                                    | Restart the system, Contact the dealer or the after-sales service if the problem persists.                                                                                                    |
| 108 | ID-355~<br>ID-362 | Battery Fault             | 1                                                                                                    | <ol> <li>Disconnect the AC output switch and DC input<br/>switch, take o ffthe battery,then connect them 5<br/>minutes later.</li> <li>Contact the dealer or the after-sales service if the<br/>problem persists.</li> </ol> |
| 109 | ID-369            | Charge Over-voltage 2     | /                                                                                                    | Restart the system, Contact the dealer or the after-sales service if the problem persists.                                                                                                    |
| 110 | ID-370            | Discharge Under-voltage 2 | /                                                                                                    | Restart the system, Contact the dealer or the after-sales service if the problem persists.                                                                                                    |
| 111 | ID-371            | Cell High Temp.2          | /                                                                                                    | Restart the system, Contact the dealer or the after-sales service if the problem persists.                                                                                                    |
| 112 | ID-372            | Cell Low Temp. 2          | /                                                                                                    | Restart the system, Contact the dealer or the after-sales service if the problem persists.                                                                                                    |
| 113 | ID-373            | Charge Over-current 2     | /                                                                                                    | Restart the system, Contact the dealer or the after-sales service if the problem persists.                                                                                                    |
| 114 | ID-374            | Discharge Over-current 2  | /                                                                                                    | Restart the system, Contact the dealer or the after-sales service if the problem persists.                                                                                                    |
| 115 | ID-379            | Discharge Loop failure    | /                                                                                                    | Restart the system, Contact the dealer or the after-sales service if the problem persists.                                                                                                    |
| 116 | ID-380            | Charge Loop failure       | /                                                                                                    | Restart the system, Contact the dealer or the after-sales service if the problem persists.                                                                                                    |
| 117 | ID-382            | Cell High temp. 3         | /                                                                                                    | Restart the system, Contact the dealer or the after-sales service if the problem persists.                                                                                                    |
| 118 | ID-383            | Discharge Under-voltage 3 | /                                                                                                    | Restart the system, Contact the dealer or the after-sales service if the problem persists.                                                                                                    |
| 119 | ID-384            | Charge Over-voltage 3     | /                                                                                                    | Restart the system, Contact the dealer or the after-sales service if the problem persists.                                                                                                    |
| 120 | ID-385            | Charge Over temp. 2       | /                                                                                                    | Restart the system, Contact the dealer or the after-sales service if the problem persists.                                                                                                    |
| 121 | ID-386            | Charge Low temp. 2        | /                                                                                                    | Restart the system, Contact the dealer or the after-sales service if the problem persists.                                                                                                    |

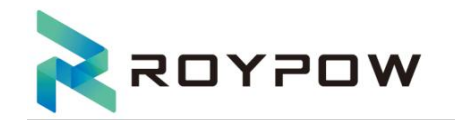

| 122 | ID-387            | Discharge Over temp. 2                                  | / | Restart the system, Contact the dealer or the after-sales service if the problem persists. |
|-----|-------------------|---------------------------------------------------------|---|--------------------------------------------------------------------------------------------|
| 123 | ID-388            | Discharge Low temp. 2                                   | / | Restart the system, Contact the dealer or the after-sales service if the problem persists. |
| 124 | ID-389            | Cell temp. diff over range 2                            | / | Restart the system, Contact the dealer or the after-sales service if the problem persists. |
| 125 | ID-390            | Cell Over Voltage 2                                     | / | Restart the system, Contact the dealer or the after-sales service if the problem persists. |
| 126 | ID-391            | Cell under Voltage 2                                    | / | Restart the system, Contact the dealer or the after-sales service if the problem persists. |
| 127 | ID-392            | Cell voltage difference over range 2                    | / | Restart the system, Contact the dealer or the after-sales service if the problem persists. |
| 128 | ID-393            | Over-power charge                                       | / | Restart the system, Contact the dealer or the after-sales service if the problem persists. |
| 129 | ID-394            | Over-power discharge                                    | / | Restart the system, Contact the dealer or the after-sales service if the problem persists. |
| 130 | ID-401            | Charge voltage high 1<br>Pack voltage high 1            | / | Restart the system, Contact the dealer or the after-sales service if the problem persists. |
| 131 | ID-402            | Discharge voltage low 1                                 | / | Restart the system, Contact the dealer or the after-sales service if the problem persists. |
| 132 | ID-403            | Cell temperature high 1                                 | / | Restart the system, Contact the dealer or the after-sales service if the problem persists. |
| 133 | ID-404            | Cell temperature low 1                                  | / | Restart the system, Contact the dealer or the after-sales service if the problem persists. |
| 134 | ID-409            | Pack voltage difference 1                               | / | Restart the system, Contact the dealer or the after-sales service if the problem persists. |
| 135 | ID-410            | System temperature low 1                                | / | Restart the system, Contact the dealer or the after-sales service if the problem persists. |
| 136 | ID-412            | System temperature high                                 | / | Restart the system, Contact the dealer or the after-sales service if the problem persists. |
| 137 | ID-415            | Pack temperature difference 1                           | / | Restart the system, Contact the dealer or the after-sales service if the problem persists. |
| 138 | ID-416            | Charge temperature high 1                               | / | Restart the system, Contact the dealer or the after-sales service if the problem persists. |
| 139 | ID-417            | Charge temperature low 1                                | / | Restart the system, Contact the dealer or the after-sales service if the problem persists. |
| 140 | ID-418            | Discharge temperature high 1                            | / | Restart the system, Contact the dealer or the after-sales service if the problem persists. |
| 141 | ID-419            | Discharge temperature low 1                             | / | Restart the system, Contact the dealer or the after-sales service if the problem persists. |
| 142 | ID-420            | Charge over current 1<br>Charge power over limit        | / | Restart the system, Contact the dealer or the after-sales service if the problem persists. |
| 143 | ID-421            | Discharge over current 1<br>Discharge power under limit | / | Restart the system, Contact the dealer or the after-sales service if the problem persists. |
| 144 | ID-422            | SOC over limit                                          | / | Restart the system, Contact the dealer or the after-sales service if the problem persists. |
| 145 | ID-423            | SOC under limit                                         | / | Restart the system, Contact the dealer or the after-sales service if the problem persists. |
| 146 | ID-435            | Battery Fault                                           | / |                                                                                            |
| 147 | ID-456~<br>ID-460 | Battery Fault                                           | / | 1. Disconnect the AC output switch and DC input                                            |
| 148 | ID-369~<br>ID-434 |                                                         |   | switch, take o ffthe battery,then connect them 5<br>minutes later.                         |
| 149 | ID-436~<br>ID-354 | Battery Alarm                                           | / | problem persists.                                                                          |
| 150 | ID-461~<br>ID-525 | 1                                                       |   |                                                                                            |

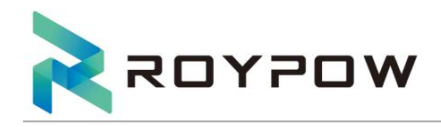

# 10. Technical specifications

| Madal                                                          |                      |                         |                      |
|----------------------------------------------------------------|----------------------|-------------------------|----------------------|
| Model                                                          | SUN10000S-0          | SUN12000S-0             | SUNI5000S-0          |
|                                                                |                      | 550)/                   |                      |
|                                                                | 5500                 | 550V                    | 5500                 |
|                                                                | 204                  | 40A                     | 40A                  |
| Maximum operating PV input current (each MPPT)                 | 15.5A                | 27A                     | 27A                  |
| Maximum operating PV input current (each String)               | 15.5A                | 18A                     | 18A                  |
| Nominal input voltage (dc)                                     | 384V                 | 384V                    | 384V                 |
| Range of PV input operating voltage (Vdc)                      | 120-550V             | 120-550V                | 120-550V             |
| Range of PV voltage@ full output (Vdc)                         | 235-550V             | 200-550V                | 225-550V             |
| Start input voltage (Vdc)                                      | 150V                 | 150V                    | 150V                 |
| No. of MPPT/Strings per MPPT                                   | 4/1                  | 4/2                     | 4/2                  |
| Max input power per MPPT (W)                                   | 3.6KW                | 5KW                     | 6KW                  |
| Max. PV input power                                            | 14.4KW               | 20KW                    | 24KW                 |
| Grid terminal parameters                                       |                      |                         |                      |
| Nominal AC output voltage (Vac)                                | 120/240V (L1, L2, N) | 120/240 V (L1, L2, N)   | 120/240V (L1, L2, N) |
| Nominal AC output frequency (Hz)                               | 60Hz                 | 60Hz                    | 60Hz                 |
| Nominal AC output current (Aac)                                | 41.6A                | 50A                     | 62.5A                |
| Nominal AC output power (W)(240V)                              | 10KW                 | 12KW                    | 15KW                 |
| Max. Continuous AC output current (Aac)                        | 41.6A                | 50A                     | 62.5A                |
| Max. Continuous AC output power (VA)                           | 10KVA                | 12KVA                   | 15KVA                |
| Output power factor rating                                     |                      | 0.8 leading 0.8 lagging |                      |
| Nominal AC input voltage (Vac)                                 | 240V                 | 240V                    | 240V                 |
| Nominal AC input frequency (Hz)                                | 60Hz                 | 60Hz                    | 60Hz                 |
| Max. Continuous AC input current (Aac)                         | 83.3A                | 83.3A                   | 83.3A                |
| Nominal AC input power (W)                                     | 20KW                 | 20KW                    | 20KW                 |
| Max. Continuous AC input power (VA)                            | 20KVA                | 20KVA                   | 20KVA                |
| Nominal AC input current, Grid Charge to battery (Aac),(W)     | 41.6A                | 50A                     | 62.5A                |
| Max. Continuous AC input current, Grid Charge to battery (Aac) | 41.6A                | 50A                     | 62.5A                |
| Nominal AC input power, Grid Charge to battery (W)             | 10KW                 | 12KW                    | 15KW                 |
| Max. Continuous AC input power, Grid Charge to battery (VA)    | 10KVA                | 12KVA                   | 15KVA                |
| Max output overcurrent protection (amps)                       | 110A 3P              | 110A 3P                 | 110A 3P              |
| Back-up terminal parameters                                    |                      |                         |                      |
| Nominal AC output voltage (Vac)                                | 120/240V (L1, L2, N) | 120/240V (L1, L2, N)    | 120/240V (L1, L2, N) |
| Nominal AC output frequency (Hz)                               | 60Hz                 | 60Hz                    | 60Hz                 |
| Nominal AC output power (W)                                    | 19KW                 | 19KW                    | 19KW                 |
| Max. Continuous AC output current (Aac)                        | 79.2A                | 79.2A                   | 79.2A                |
| Max. Continuous AC output power (VA)                           | 19KVA                | 19KVA                   | 19KVA                |
| Generator terminal parameters                                  |                      | ·                       |                      |

Inverter

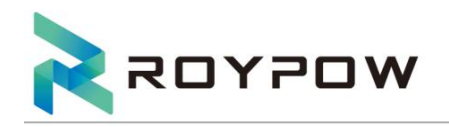

| Nominal AC input voltage (Vac)                                                                                                    | 120/240V (L1, L2)       | 120/240V (L1, L2)       | 120/240V (L1, L2)       |
|----------------------------------------------------------------------------------------------------|-------------------------|-------------------------|-------------------------|
| Nominal AC input frequency (Hz)                                                                                                    | 60Hz                    | 60Hz                    | 60Hz                    |
| Nominal AC input current (Aac)                                                                                                    | 79.2A                   | 79.2A                   | 79.2A                   |
| Max.Continuous AC input current (Aac)                                                                                                    | 79.2A                   | 79.2A                   | 79.2A                   |
| Nominal AC input power (W)                                                                                                    | 19KW                    | 19KW                    | 19KW                    |
| Max.Continuous AC input power (VA)                                                                                                    | 19KVA                   | 19KVA                   | 19KVA                   |
| Battery terminal parameters                                                                                                    |                         |                         |                         |
| Battery Type                                                                                                    | LFP                     | LFP                     | LFP                     |
| Nominal voltage (Vdc)                                                                                                    | 153.6V                  | 204.8V                  | 204.8V                  |
| Range of DC discharging/input voltage (Vdc)                                                                                                    | 75-480V                 | 75-480V                 | 75-480V                 |
| Max. charging/output current (Adc)                                                                                                    | 75A                     | 75A                     | 75A                     |
| Max. charging power/output (W)                                                                                                    | 10KW                    | 12KW                    | 15KW                    |
| Other parameters                                                                                                    |                         |                         |                         |
| Storage temperature                                                                                                    | -22°F(-30°)~ 140°F(60°) | -22°F(-30°)~ 140°F(60°) | -22°F(-30°)~ 140°F(60°) |
| Storage humidity                                                                                                    | 0~95%                   | 0~95%                   | 0~95%                   |
| Normal operation temperature range                                                                                                    | -22°F(-30°)~ 140°F(60°) | -22°F(-30°)~ 140°F(60°) | -22°F(-30°)~ 140°F(60°) |
| Output power temperature derating                                                                                                    | 113°F(45°)              | 113°F(45°)              | 113°F(45°)              |
| Enclosure Type                                                                                                    | Type 4X                 | Type 4X                 | Type 4X                 |
| UL1741:3RD , CSA-C22.2 NO.107.1, UL1998,UL1699B ,IEEE1547-2           Certificate         IEEE1547.1-2020 , IEEE2030.5(2018&IEEE1547.1-2020)CEC-300-201           CMF,FCC PARTI5B:2020 , ICES-003 ISSUE 7 |                         |                         |                         |

#### Battery

|                                             | 2*RBmax5.1H                   | 3*RBmax5.1H                   | 4*RBmax5.1H                   | 5*RBmax5.1H                   | 6*RBmax5.1H                   | 7*RBmax5.1H                   | 8*RBmax5.1H                   |
|---------------------------------------------|-------------------------------|-------------------------------|-------------------------------|-------------------------------|-------------------------------|-------------------------------|-------------------------------|
| Model                                       |                               |                               |                               |                               |                               |                               |                               |
| Electric Data                               |                               |                               |                               |                               |                               |                               |                               |
| Nominal Energy<br>(kWh)                     | 10.24kWh                      | 15.36kWh                      | 20.48kWh                      | 25.6kWh                       | 30.72kWh                      | 35.84kWh                      | 40.96kWh                      |
| Usable Energy (kWh)                         | 9.58kWh                       | 14.37kWh                      | 19.16kWh                      | 23.95kWh                      | 28.74kWh                      | 33.53kWh                      | 38.32kWh                      |
| Cell Type                                   | LFP<br>(LiFePO <sub>4</sub> ) | LFP<br>(LiFePO <sub>4</sub> ) | LFP<br>(LiFePO <sub>4</sub> ) | LFP<br>(LiFePO <sub>4</sub> ) | LFP<br>(LiFePO <sub>4</sub> ) | LFP<br>(LiFePO <sub>4</sub> ) | LFP<br>(LiFePO <sub>4</sub> ) |
| Nominal Voltage (V)                         | 102.4                         | 153.6                         | 204.8                         | 256                           | 307.2                         | 358.4                         | 409.6                         |
| Operating Voltage<br>Range (V)              | 89.6~113.6                    | 134.4~170.4                   | 179.2~227.2                   | 224~284                       | 268.8~340.8                   | 313.6~397.6                   | 358.4~454.4                   |
| Max. Continuous<br>charge Current (A)       | 50                            | 50                            | 50                            | 50                            | 50                            | 50                            | 50                            |
| Max. Continuous<br>Discharge Current<br>(A) | 75                            | 75                            | 75                            | 75                            | 75                            | 75                            | 75                            |
| General Data                                |                               |                               |                               |                               |                               |                               |                               |

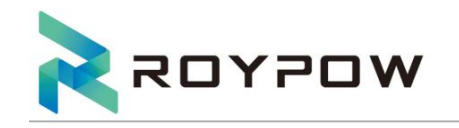

| Weight (Kg)                    | 106                                | 153                                | 200                                | 251                                | 298                                | 345                                | 392                                |
|--------------------------------|------------------------------------|------------------------------------|------------------------------------|------------------------------------|------------------------------------|------------------------------------|------------------------------------|
| Dimensions (W × D ×<br>H) (mm) | 845×200×805                        | 845×200×1075                       | 845×200×1345                       | 845×200×685,<br>845×200×1075       | 845×200×955,<br>845×200×1075       | 845×200×955,<br>845×200×1345       | 845×200×1225,<br>845×200×1345      |
|                                | Charge:                            | Charge:                            | Charge:                            | Charge:                            | Charge:                            | Charge:                            | Charge:                            |
|                                | 32°F~131°F                         | 32°F~131°F                         | 32°F~131°F                         | 32°F~131°F                         | 32°F~131°F                         | 32°F~131°F                         | 32°F~131°F                         |
| Operating                      | (0~ 55℃);                          | (0~ 55℃);                          | (0~ 55℃);                          | (0~ 55℃);                          | (0~ 55℃);                          | (0~ 55℃);                          | (0~ 55℃);                          |
| Temperature (°C)               | Discharge:                         | Discharge:                         | Discharge <sup>.</sup>             | Discharge <sup>.</sup>             | Discharge <sup>.</sup>             | Discharge <sup>.</sup>             | Discharge <sup>.</sup>             |
|                                | -4°E~131°E                         | -4°F~131°F                         | -4°E~131°E                         | -4°E~131°E                         | -4°E~131°E                         | -4°F~131°F                         | -4°F~131°F                         |
|                                | (-20~55°C)                         | (-20~55°C)                         | (-20~55°C)                         | (-20~55℃)                          | (-20~55°C)                         | (-20~55°C)                         | (-20~55°C)                         |
|                                | >1 month:                          | >1 month:                          | >1 month:                          | >1 month:                          | >1 month:                          | >1 month:                          | >1 month:                          |
|                                | 72°E~95°E                          | 72°E~95°E                          | 72°E~95°E                          | 72°E~95°E                          | 72°E~95°E                          | 72°E~95°E                          | 72°E~95°E                          |
| Storage temperature            | 32 F <sup>™</sup> 93 F             | 32 F <sup>™</sup> 93 F             | 32 F <sup>™</sup> 93 F             | 32 F <sup>™</sup> 33 F             | 32 F <sup>™</sup> 93 F             | 32 F <sup>™</sup> 93 F             | 32 F <sup>™</sup> 93 F             |
| (°C)<br>Delivery SOC State     | (0~33 C)                           | (0~33C)                            | (0~33 C)                           | (0~33 C)                           | (0*33 C)                           | (0~33 C)                           | (0~33 C)                           |
| (20~40%)                       |                                    |                                    |                                    |                                    | <u>Simonui.</u>                    |                                    | Simonui.                           |
|                                | -4°F~113°F                         | -4°F~113°F                         | -4°F~113°F                         | -4°F~113°F                         | -4°F~113°F                         | -4°F~113°F                         | -4°F~113°F                         |
|                                | (-20~45℃)                          | (-20~45°C)                         | (-20~45℃)                          | (-20~45℃)                          | (-20~45℃)                          | (-20~45°C)                         | (-20~45°C)                         |
| Relative Humidity              | ≤ 95%                              | ≤ 95%                              | ≤ 95%                              | ≤ 95%                              | ≤ 95%                              | ≤ 95%                              | ≤ 95%                              |
| Max. Altitude (m)              | 4000<br>(>2000m<br>derating)       | 4000 (>2000m<br>derating)          | 4000<br>(>2000m<br>derating)       | 4000 (>2000m<br>derating)          | 4000 (>2000m<br>derating)          | 4000 (>2000m<br>derating)          | 4000 (>2000m<br>derating)          |
| Protection Degree              | IP 65                              | IP 65                              | IP 65                              | IP 65                              | IP 65                              | IP 65                              | IP 65                              |
| Installation Location          | Ground-<br>Mounted<br>Wall-Mounted | Ground-<br>Mounted<br>Wall-Mounted | Ground-<br>Mounted<br>Wall-Mounted | Ground-<br>Mounted<br>Wall-Mounted | Ground-<br>Mounted<br>Wall-Mounted | Ground-<br>Mounted<br>Wall-Mounted | Ground-<br>Mounted<br>Wall-Mounted |
| Communication                  | CAN, RS485                         | CAN, RS485                         | CAN, RS485                         | CAN, RS485                         | CAN, RS485                         | CAN, RS485                         | CAN, RS485                         |
| Certification                  |                                    |                                    |                                    |                                    |                                    |                                    |                                    |
|                                | UL9540,                            | UL9540,                            | UL9540,                            | UL9540,                            | UL9540,                            | UL9540,                            | UL9540,                            |
| Safety                         | UL9540A.                           | UL9540A.                           | UL9540A,                           | UL9540A.                           | UL9540A.                           | UL9540A.                           | UL9540A.                           |
|                                | UL1973                             | UL1973                             | UL1973                             | UL1973                             | UL1973                             | UL1973                             | UL1973                             |
| FCC                            | FCC PART 15B                       | FCC PART 15B                       | FCC PART 15B                       | FCC PART 15B                       | FCC PART 15B                       | FCC PART 15B                       | FCC PART 15B                       |
| Transportation                 | UN38.3                             | UN38.3                             | UN38.3                             | UN38.3                             | UN38.3                             | UN38.3                             | UN38.3                             |
| Warranty (Years)               | 5/10(Optional)                     | 5/10(Optional)                     | 5/10 (Optional)                    | 5/10(Optional)                     | 5/10(Optional)                     | 5/10(Optional)                     | 5/10(Optional)                     |

# THANKS!

# HuiZhou RoyPow Technology Co.,Ltd.

Email: sales@roypow.com service@roypow.com marketing@roypow.com Web: www.roypow.com Tel: +86 (0) 752 327 9099

Add: ROYPOW Industrial Park, No. 16, Dongsheng South Road, Chenjiang Street, Zhongkai High-Tech District, Huizhou City, Guangdong Province, china